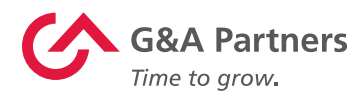

# Conjunto de tecnologías de G&A Partners

Manual del usuario para gerentes

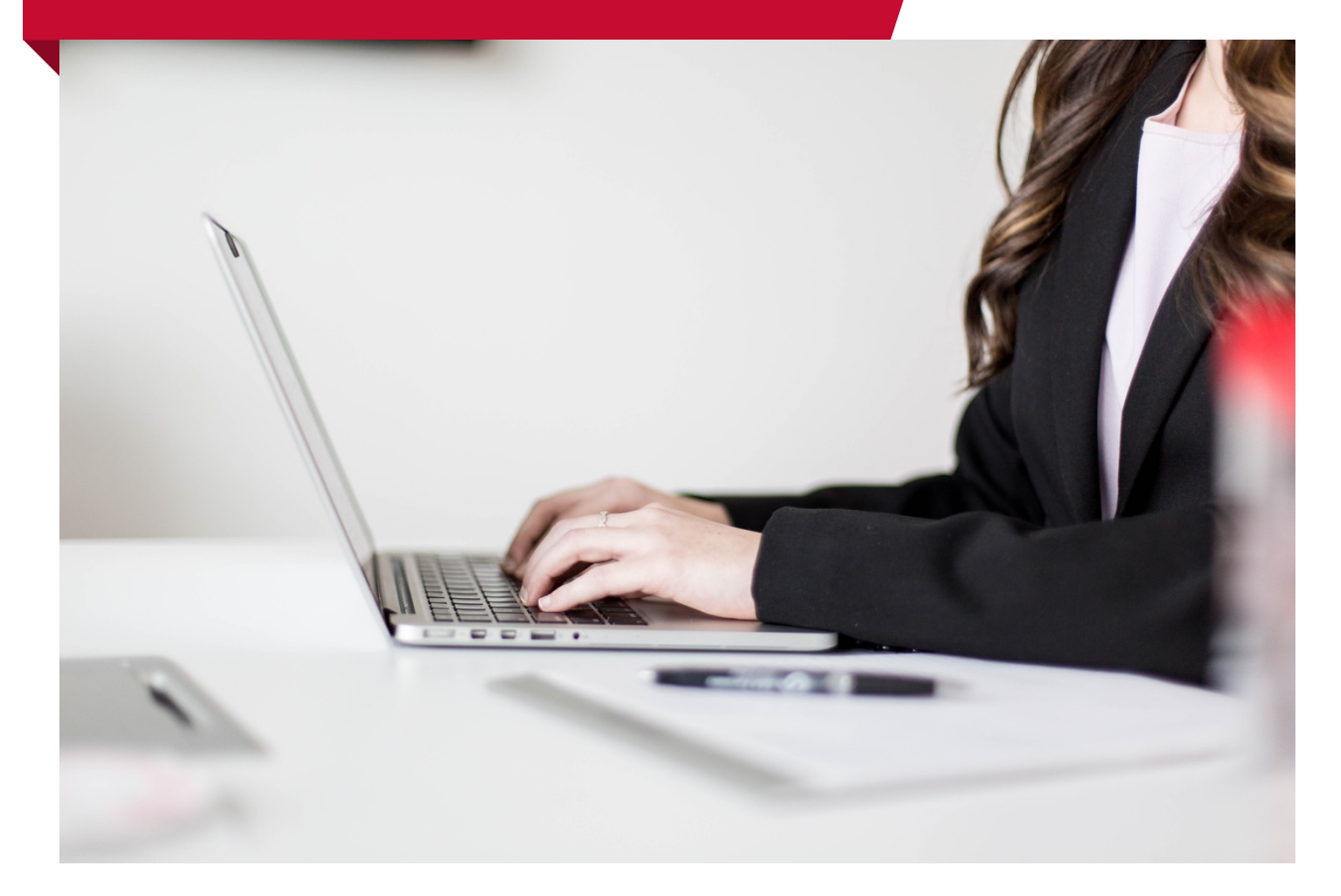

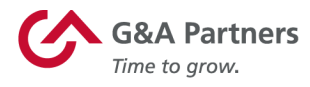

### Soporte

G&A Partners se compromete a brindar a sus valiosos clientes y empleados el más alto nivel de servicio al cliente. Si tiene alguna pregunta o necesita ayuda, comuníquese con nuestro Centro de atención al cliente, y estaremos encantados de ayudarle.

#### Centro de atención al cliente de G&A Partners:

- Horario: De lunes a viernes | De 7:30 a. m. a 7:00 p. m., hora estándar del centro
- Teléfono: 1-866-497-4222
- Correo electrónico: accesshr@gnapartners.com
- Sitio web: www.gnapartners.com/contact-us

**NOTA:** Las funciones tecnológicas disponibles para cada cliente se basan en su contrato de servicio de G&A Partners y en la configuración de seguridad de cada gerente, por lo que no todos los usuarios tendrán acceso a las mismas funciones. Si cree que necesita una función y no tiene acceso a esta, comuníquese con su gerente.

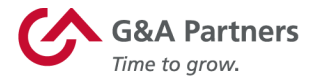

## WorkSight

WorkSight es el portal en línea que los gerentes utilizarán para realizar funciones claves, como procesar nuevas contrataciones y acceder a los registros de los empleados.

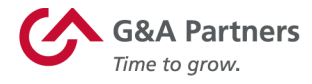

#### Inicio y cierre de sesión

Para iniciar sesión en WorkSight, visite <u>worksight2.gnapartners.com</u>. Introduzca su dirección de correo electrónico y contraseña, luego haga clic en Iniciar sesión («Log In»).

**IMPORTANTE:** Tenga cuidado al utilizar un equipo público o compartido para acceder a información sensible en WorkSight o en cualquier otra aplicación.

|   | Log In        |                  |
|---|---------------|------------------|
|   | * EMAIL       |                  |
| 2 |               |                  |
|   | * PASSWORD    | Forgot Email?    |
| P |               |                  |
|   | SHOW PASSWORD | Forgot Password? |
|   | Log In        | ]                |

Para cerrar sesión en WorkSight, haga clic en su nombre en la esquina superior derecha de la pantalla y, luego, haga clic en Cerrar sesión («Log Out») en el menú desplegable que se muestra.

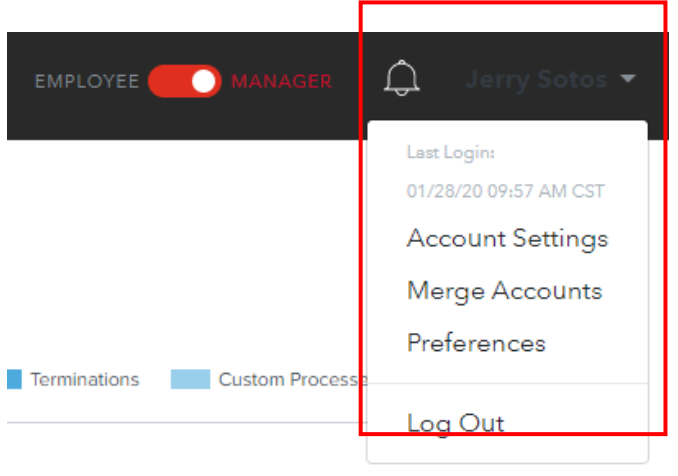

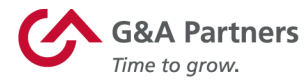

Como gerente de su organización, iniciará sesión automáticamente en la vista de gerente cada vez que inicie sesión en su cuenta de WorkSight. Para cambiar entre la vista de gerente y la vista de empleado, use el botón de alternancia ubicado en la parte superior de la pantalla.

**NOTA:** Asegúrese de que su perfil esté configurado para la vista de gerente mientras revisa los pasos de esta guía. (*Vea el ejemplo a continuación*).

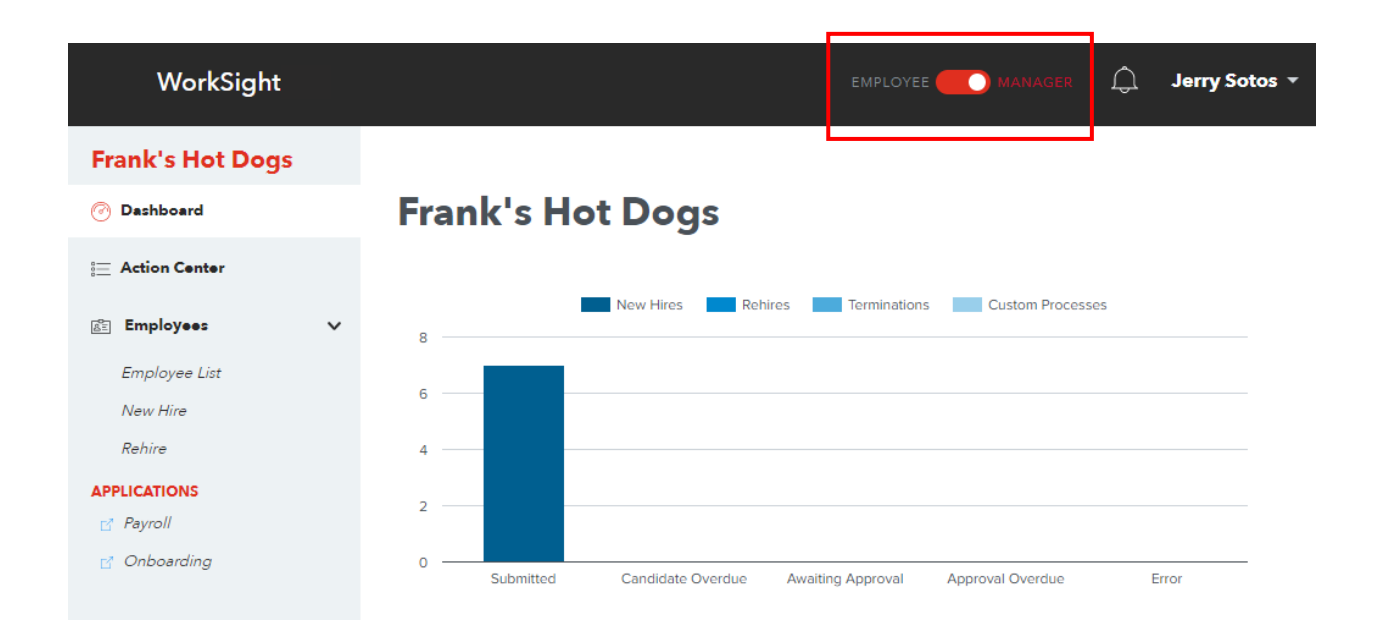

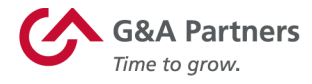

#### Actualización de la configuración de su cuenta

Puede cambiar cierta información personal (nombre para mostrar, dirección de correo electrónico, contraseña, número de teléfono y zona horaria) dentro de su perfil de WorkSight mediante la pantalla Configuración de la cuenta («Account Settings»).

Para acceder a la Configuración de la cuenta, haga clic en su nombre en la esquina superior derecha de la pantalla y, luego, haga clic en Configuración de la cuenta en el menú desplegable.

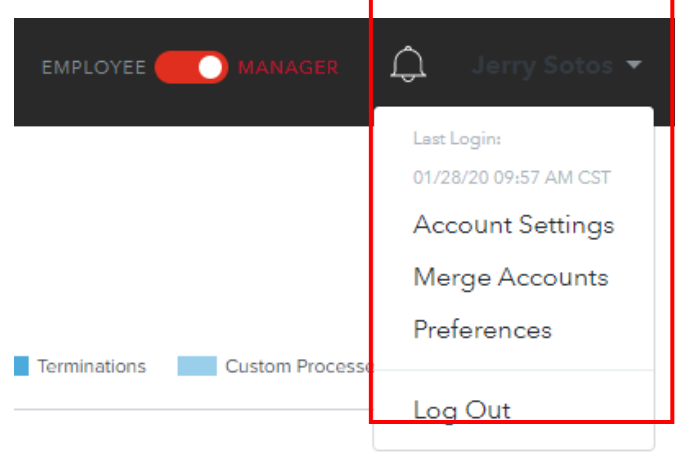

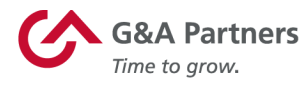

En la pantalla Configuración de la cuenta, haga clic en el botón Editar («Edit») junto a la información que desea actualizar.

|     | WorkSight                                         |      |
|-----|---------------------------------------------------|------|
|     | Account Settings                                  |      |
| (2) | WORKSIGHT 2.0 DISPLAY NAME Jerry Sotos            | Edit |
|     | worksight 2.0 EMAIL                               | Edit |
| Q   | WORKSIGHT 2.0 PASSWORD                            | Edit |
|     | WORKSIGHT 2.0 2-FACTOR AUTHENTICATION             | Edit |
|     | WORKSIGHT 2.0 SECURITY QUESTIONS                  | Edit |
| S   | WORKSIGHT 2.0 PHONE NUMBER<br>+1 (888) 888-8888   | Edit |
| ()  | WORKSIGHT 2.0 TIMEZONE Central Time (US & Canada) | Edit |

 $\ast$  Changes made on this page are specific to WorkSight 2.0 only and are not updated in any other system

**NOTA:** La información actualizada aquí es específica de WorkSight y no se transferirá a otras aplicaciones.

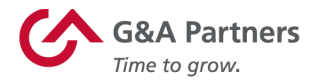

#### Procesamiento de nuevas contrataciones

El proceso de una nueva contratación consta de tres fases secuenciales:

- 1. El ingreso del empleado nuevo en WorkSight
- 2. La cumplimentación de los formularios de nueva contratación en el sistema de incorporación de G&A Partners (Click Boarding)
- 3. La creación de la nueva contratación en el sistema de nómina de G&A Partners (PrismHR)

Cada una de estas fases se inicia con la finalización de la fase anterior.

#### Ingreso de un empleado nuevo en WorkSight

El formulario de datos de nuevas contrataciones es una manera rápida y fácil de ingresar a un empleado recién contratado en el sistema.

Para comenzar el proceso de creación de una nueva contratación, seleccione Nueva contratación («New Hire») en la sección Empleados («Employees») en el menú de la izquierda de la pantalla de inicio para gerentes.

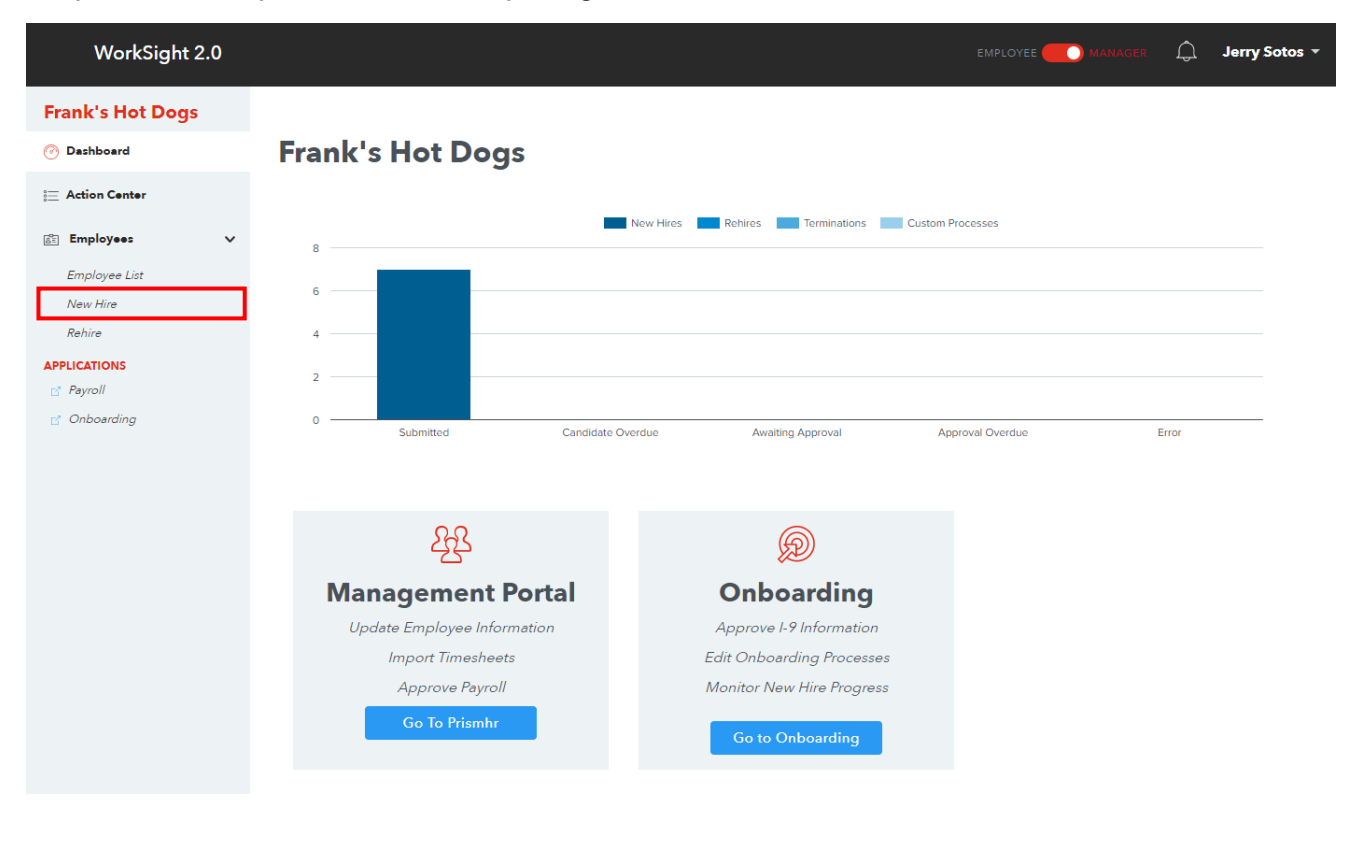

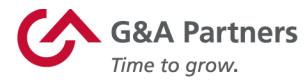

El formulario de ingreso de datos de la pantalla Nueva contratación se divide en dos secciones separadas: una sección de Detalles de incorporación («Onboarding Details») y una sección de Detalles de nómina («Payroll Details»). (Se proporcionarán más detalles sobre cada una de estas secciones en las páginas siguientes).

| WorkSight 2.0                    |                                   |                                         |                            | EMPLOYEE MANAGER 💭 Jerry Sotos 🔻 |
|----------------------------------|-----------------------------------|-----------------------------------------|----------------------------|----------------------------------|
| Frank's Hot Dogs                 | New Hire                          |                                         |                            |                                  |
| 듣 Action Center<br>@ Employees ✔ | Onboarding Details                |                                         |                            |                                  |
| Employee List<br>New Hire        | • FIRST NAME                      | MIDDLE NAME                             | * LAST NAME                | * EMAIL                          |
| Rehire APPLICATIONS C Payroll    | • LOCATION Select a Location      | RESIDENT STATE     Resident State     T | PROCESS Select a Process ▼ | MANAGER VOID                     |
| E' Onboarding                    | CANDIDATE DUE DATE     01/29/2020 | * OVERALL DUE DATE<br>02/01/2020        |                            |                                  |
|                                  | Payroll Details                   |                                         |                            |                                  |
|                                  | * HIRE DATE                       | * STATUS                                | • EMPLOYEE TYPE            | EMPLOYEE NUMBER                  |
|                                  | 01/28/2020                        | ACTIVE                                  | Select an Employee Type    |                                  |
|                                  | DEPARTMENT                        |                                         | SHIFT                      | PROJECT                          |
|                                  | None                              |                                         |                            |                                  |
|                                  | WORK GROUP                        | * JOB                                   | * PAY GROUP                | * PAY METHOD                     |
|                                  |                                   | Select a Job ¥                          | Select a Pay Group         | Select a Pay Method              |
|                                  | * STANDARD HOURS                  | * PAY RATE                              | * PAY PER                  | USE AUTO PAY AND HOURS           |
|                                  |                                   |                                         | Select a Pay Per 🔻         |                                  |
|                                  | ESTIMATED ANNUAL SALARY           | * BENEFIT GROUP                         |                            |                                  |
|                                  | \$0.00                            | PRIMARY (1)                             |                            |                                  |
|                                  |                                   |                                         |                            |                                  |
|                                  |                                   |                                         |                            | Submit                           |

En ambas secciones, los campos obligatorios se indican con un asterisco (\*). En el caso de los campos obligatorios para los que solo haya un valor que pueda ser seleccionado por el gerente (como el campo Grupo de beneficios («Benefit Group») que se muestra en la imagen de arriba), el sistema seleccionará automáticamente ese valor.

#### Sección de detalles de incorporación

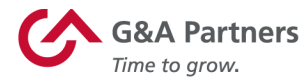

La sección Detalles de incorporación del formulario de ingreso de nueva contratación captura toda la información necesaria para iniciar el proceso de incorporación de nuevas contrataciones, que incluye lo siguiente:

- Nombre y apellido
- Dirección de correo electrónico
- Ubicación del trabajo
- Estado residente

Notará que los campos Proceso («Process»), Fecha límite del candidato («Candidate Due Date») y Fecha límite general («Overall Due Date») no se pueden editar. Esto se debe a que el sistema asigna estos campos automáticamente. (*Consulte la explicación abajo para comprender el motivo de estas asignaciones*).

- El Proceso es el nombre del proceso de incorporación asignado a la nueva contratación. Un proceso de incorporación es una colección de formularios que se deben completar y políticas que se deben reconocer.
- La Fecha límite del candidato es la Fecha de contratación («Hire Date»), como se indica en la sección Detalles de nómina («Payroll Details») de este formulario. Esta es la fecha en la que se espera que el empleado complete todos los formularios incluidos en su proceso de incorporación.
- La Fecha límite general es la fecha en la que se espera que el gerente del nuevo empleado complete cualquier actividad de incorporación adicional, como el Formulario I-9, Sección 2. La fecha en este campo siempre se completará contando 3 días después de la Fecha límite del candidato.

#### Sección de detalles de nómina

La sección Detalles de nómina del formulario de ingreso de nueva contratación captura toda la información necesaria para crear el perfil del empleado en el sistema de nómina, que incluye lo siguiente:

- Fecha de contratación
- Información de datos laborales del empleado
- Información del puesto del empleado
- Información sobre el pago del empleado (se calculará automáticamente un salario anual estimado según la tasa de remuneración y el ciclo ingresados en esta sección).

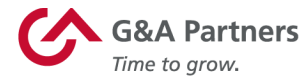

Una vez que haya completado ambas secciones, haga clic en Enviar («Submit»). Esto guardará la nueva contratación, creará un registro en el Centro de acciones de WorkSight e iniciará la siguiente fase del proceso de nueva contratación (que completará el empleado recién contratado).

#### <u>Cumplimentación de los formularios de nueva contratación en el sistema de</u> <u>incorporación de G&A Partners</u>

Una vez que haya terminado de ingresar una nueva contratación en WorkSight, el empleado recibirá un correo electrónico de invitación para crear una cuenta de WorkSight y luego utilizar el sistema de incorporación de G&A Partners (Click Boarding) para completar la documentación de empleo necesaria y reconocer las políticas de la empresa.

#### Creación de una nueva contratación en el sistema de nómina de G&A Partners

Una vez que el empleado nuevo complete el proceso de incorporación, se creará el perfil del empleado en el sistema de nómina de G&A Partners (PrismHR).

En este punto, la cuenta de WorkSight del empleado nuevo se actualizará para permitir una mayor funcionalidad de autoservicio, como acceder a PrismHR para recuperar los talones de pago o actualizar cierta información relacionada con Recursos Humanos.

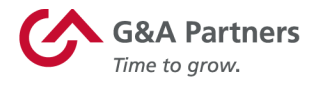

#### **Centro de acciones**

El Centro de acciones es donde los gerentes pueden ver el estado de los procesos de los empleados que se iniciaron en WorkSight, pero que aún no se completaron en el sistema de nómina.

Por ejemplo, en el intervalo durante el cual un gerente envía la información del formulario de datos de nueva contratación de WorkSight y la creación del perfil del empleado en el sistema de nómina, es posible que el Tipo de acción («Action Type») del empleado nuevo figure como Contratación pendiente («Pending Hire») en el Centro de acciones.

Además de las nuevas contrataciones, en el Centro de acciones, también se pueden visualizar las desvinculaciones y las recontrataciones. En el futuro, también se pueden agregar otros procesos.

Para acceder al Centro de acciones, haga clic en el enlace Centro de acciones («Action Center») en el menú de la izquierda de la pantalla de inicio para gerentes.

| WorkSight        |                  |                   |                      | E                | MPLOYEE <b>CON MANA</b> G | ier 💭 | Jerry Sotos |
|------------------|------------------|-------------------|----------------------|------------------|---------------------------|-------|-------------|
| Frank's Hot Dogs |                  |                   |                      |                  |                           |       |             |
| 🕐 Dashboard      | Frank's Hot Dogs |                   |                      |                  |                           |       |             |
| ⊟ Action Center  |                  |                   |                      |                  |                           |       |             |
| Employees 🗸      | 8                | New Hires         | Rehires Terminations | Custom Processes |                           |       |             |
| APPLICATIONS     | 6                |                   |                      |                  |                           |       |             |
| 🗹 Onboarding     | 4                |                   |                      |                  |                           |       |             |
|                  | 2                |                   |                      |                  |                           |       |             |
|                  | Submitted        | Candidate Overdue | Awaiting Approval    | Approval Ove     | rdue                      | Error |             |

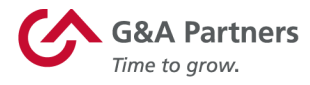

En la pantalla Centro de acciones, verá una lista de todos los elementos dentro de su vista de seguridad.

| WorkSight        |                 |                     |                    |             | EMPLOYEE                     | MANAGER      | 🗘 🛛 Jerry Sotos 👻             |
|------------------|-----------------|---------------------|--------------------|-------------|------------------------------|--------------|-------------------------------|
| Frank's Hot Dogs | Action (        | Center              |                    |             |                              |              |                               |
| E Action Center  |                 |                     |                    |             |                              |              |                               |
| Employees V      | LAST NAME       |                     | FIRST NAME         |             | EMAIL                        | EMPLOYEE ID  |                               |
| APPLICATIONS     |                 |                     |                    |             |                              |              |                               |
| 🛛 Payroll        | SUBMITTED AFTER |                     | SUBMITTED BEFORE   |             | ACTION TYPE                  | STATUS       |                               |
| 🗹 Onboarding     |                 |                     |                    |             | All                          | In Progress  | *                             |
| Г                | Clear Filte     | ers<br>FIRST NAME ▲ | EMAIL              | EMPLOYEE ID | SUBMISSION DATE              | ACTION TYPE  | Search<br>STATUS              |
|                  | Breck           | Janet               | janetb@email.com   |             | January 28, 2020 10:17AM CST | Pending Hire | <ul> <li>Submitted</li> </ul> |
|                  | Brett           | Doug                | dbrett@email.com   |             | January 28, 2020 10:16AM CST | Pending Hire | <ul> <li>Submitted</li> </ul> |
|                  | Castanado       | Terry               | terryc@email.com   |             | January 28, 2020 10:16AM CST | Pending Hire | • Submitted                   |
|                  | Doe             | Jane                | jdoe@email.com     |             | January 28, 2020 10:16AM CST | Pending Hire | <ul> <li>Submitted</li> </ul> |
|                  | Dogg            | Kass                | kdogg@email.com    |             | January 28, 2020 10:15AM CST | Pending Hire | <ul> <li>Submitted</li> </ul> |
|                  | Trainer         | Jerry               | jtrainer@email.com |             | January 28, 2020 10:15AM CST | Pending Hire | <ul> <li>Submitted</li> </ul> |
|                  | Wither          | Liz                 | lwither@email.com  |             | January 28, 2020 10:14AM CST | Pending Hire | <ul> <li>Submitted</li> </ul> |

A continuación, se muestra una breve explicación de los elementos que puede ver en el Tipo de acción y su Estado («Status») asociado.

| Tipo de acción              |                                                                                                    |
|-----------------------------|----------------------------------------------------------------------------------------------------|
| Contratación<br>pendiente   | Nuevas contrataciones que se enviaron en WorkSight, pero<br>que aún se están incorporando o aún no se han creado en el<br>sistema de nómina. |
| Desvinculación<br>pendiente | Desvinculaciones que se enviaron en WorkSight, pero que<br>aún no han terminado de procesarse en el sistema de<br>nómina.                    |
| Recontratación<br>pendiente | Recontrataciones que se enviaron en WorkSight pero que<br>aún no han terminado de procesarse en el sistema de<br>nómina.                     |

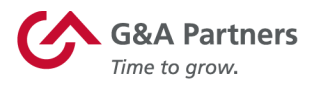

| Estado                  |                                                                                                    |
|-------------------------|----------------------------------------------------------------------------------------------------|
| Enviado o en curso      | Indica que el elemento del Centro de acciones está en proceso, como se esperaba, y que no hay fechas límite de tareas asociadas vencidas.                                                                                                    |
| Candidato atrasado      | Indica que el candidato se ha atrasado en la finalización de las actividades de incorporación asignadas.                                                                                                    |
| Esperando<br>aprobación | Indica que el candidato ha completado las actividades de<br>incorporación, pero las tareas de incorporación del gerente<br>(como la Sección 2 del Formulario I-9) aún están pendientes.                                                                                                    |
| Aprobación vencida      | Indica que las tareas de incorporación del gerente (como la Sección 2 del Formulario I-9) están vencidas.                                                                                                    |
| Finalizado              | Indica que el elemento del Centro de acciones está<br>completo.                                                                                                    |
|                         | Indica que se produjo una condición de error durante la integración de los datos entre WorkSight y otro sistema de G&A Partners.                                                                                                    |
| Error                   | <b>NOTA:</b> G&A Partners recibira una alerta si se producen<br>errores de integración de datos. Una vez que se nos<br>notifique, un miembro de nuestro equipo comenzará a<br>trabajar para resolver el error lo más rápido posible. Si tiene<br>alguna pregunta sobre un error, no dude en ponerse en<br>contacto con el Centro de atención al cliente de G&A<br>Partners. |

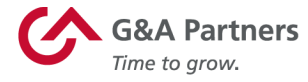

#### Búsqueda de un elemento del Centro de acciones

Si tiene varias contrataciones nuevas, recontrataciones y/o desvinculaciones procesándose al mismo tiempo, puede resultarle útil buscar el registro que desea ver.

Para buscar un elemento específico en el Centro de acciones, ingrese sus criterios de búsqueda en cualquiera de los campos ubicados sobre la tabla y, luego, haga clic en Buscar («Search»). Si, por ejemplo, desea buscar elementos asociados con una empleada llamada Liz Wither, puede ingresar «Con» en el campo de búsqueda Apellido («Last Name») y hacer clic en Buscar.

| Action            | Center     |                   |             |                              |                          |   |
|-------------------|------------|-------------------|-------------|------------------------------|--------------------------|---|
| LAST NAME<br>With |            | FIRST NAME        |             | EMAIL                        | EMPLOYEE ID              |   |
| SUBMITTED AFTER   |            | SUBMITTED BEFORE  |             | ACTION TYPE                  | T In Progress            | T |
| Clear Filt        | ers        |                   |             |                              | Search                   |   |
| LAST NAME 🔺       | FIRST NAME | EMAIL             | EMPLOYEE ID | SUBMISSION DATE              | ACTION TYPE STATUS       |   |
| Wither            | Liz        | lwither@email.com |             | January 28, 2020 10:14AM CST | Pending Hire • Submitted |   |

Como puede ver, la búsqueda anterior arrojó un registro que coincide con este criterio de búsqueda: el registro de contratación pendiente de Liz Wither.

De forma predeterminada, la búsqueda será para todos los elementos con el estado En curso («In Progress»). Cambie el valor en esta lista para buscar elementos con diferentes estados. Para buscar elementos con cualquier estado («any status»), cambie el cuadro de selección de estado a Todos («All»).

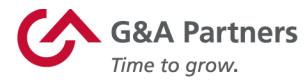

Para eliminar todos los criterios de búsqueda que ingresó y restablecer los filtros a la vista predeterminada, haga clic en Borrar filtros («Clear Filters»).

#### **Action Center**

| LAST NAME       | FIRST NAME       | EMAIL       | EMPLOYEE ID   |
|-----------------|------------------|-------------|---------------|
|                 |                  |             |               |
| SUBMITTED AFTER | SUBMITTED BEFORE | ACTION TYPE | STATUS        |
|                 |                  | All         | In Progress 🔻 |
| Clear Filters   |                  |             | Search        |

| LAST NAME | FIRST NAME | EMAIL              | EMPLOYEE ID | SUBMISSION DATE              | ACTION TYPE  | STATUS                        |
|-----------|------------|--------------------|-------------|------------------------------|--------------|-------------------------------|
| Breck     | Janet      | janetb@email.com   |             | January 28, 2020 10:17AM CST | Pending Hire | <ul> <li>Submitted</li> </ul> |
| Brett     | Doug       | dbrett@email.com   |             | January 28, 2020 10:16AM CST | Pending Hire | <ul> <li>Submitted</li> </ul> |
| Castanado | Terry      | terryc@email.com   |             | January 28, 2020 10:16AM CST | Pending Hire | <ul> <li>Submitted</li> </ul> |
| Doe       | Jane       | jdoe@email.com     |             | January 28, 2020 10:16AM CST | Pending Hire | <ul> <li>Submitted</li> </ul> |
| Dogg      | Kass       | kdogg@email.com    |             | January 28, 2020 10:15AM CST | Pending Hire | <ul> <li>Submitted</li> </ul> |
| Trainer   | Jerry      | jtrainer@email.com |             | January 28, 2020 10:15AM CST | Pending Hire | <ul> <li>Submitted</li> </ul> |
| Wither    | Liz        | lwither@email.com  |             | January 28, 2020 10:14AM CST | Pending Hire | <ul> <li>Submitted</li> </ul> |

Cuando realiza esta acción, la vista se restablece y muestra una vez más todos los elementos dentro de su vista de seguridad, tal como lo hizo en la visualización inicial del Centro de acciones.

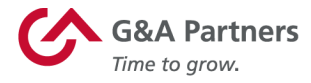

#### Visualización de elementos del Centro de acciones

Para ver los detalles de cualquier elemento del Centro de acciones, haga clic en el registro asociado.

#### **Action Center**

| LAST NAME       |                                     | FIRST NAME                                    |             | EMAIL                                                                           | I | EMPLOYEE ID                                 |                                                |
|-----------------|-------------------------------------|-----------------------------------------------|-------------|---------------------------------------------------------------------------------|---|---------------------------------------------|------------------------------------------------|
|                 |                                     |                                               |             |                                                                                 |   |                                             |                                                |
| SUBMITTED AFTER |                                     | SUBMITTED BEFORE                              |             | ACTION TYPE                                                                     | • | status<br>In Progress                       | v                                              |
|                 |                                     |                                               |             |                                                                                 |   |                                             |                                                |
| Clear Filter    | rs                                  |                                               |             |                                                                                 |   |                                             | Search ,                                       |
| Clear Filter    | FIRST NAME ▲                        | EMAIL                                         | EMPLOYEE ID | SUBMISSION DATE                                                                 |   | ACTION TYPE                                 | Search                                         |
| Clear Filter    | rs<br>FIRST NAME ▲<br>Janet         | EMAIL<br>janetb@email.com                     | EMPLOYEE ID | SUBMISSION DATE<br>January 28, 2020 10:17AM CST                                 |   | ACTION TYPE<br>Pending Hire                 | Search<br>STATUS<br>• Submitted                |
| Clear Filter    | rs<br>FIRST NAME ▲<br>Janet<br>Doug | EMAIL<br>janetb@email.com<br>dbrett@email.com | Employee ID | SUBMISSION DATE<br>January 28, 2020 10:17AM CST<br>January 28, 2020 10:16AM CST |   | ACTION TYPE<br>Pending Hire<br>Pending Hire | Search<br>STATUS<br>• Submitted<br>• Submitted |

En la pantalla de detalles del registro seleccionado, puede ver la información que se envió. También puede eliminar el elemento del Centro de acciones o editar la información de ese registro. Ambas opciones aparecen como elementos en el menú Acciones («Actions»).

| Pending New Hire                         | •                    |                                          |                         |                                                  | Actions -                                        |
|------------------------------------------|----------------------|------------------------------------------|-------------------------|--------------------------------------------------|--------------------------------------------------|
| _                                        |                      |                                          |                         |                                                  | Resend Invite Email                              |
| Progress                                 |                      |                                          |                         |                                                  | Delete Pending New Hire<br>Edit Pending New Hire |
| ()                                       | (2)                  | 3                                        | 4                       | 5                                                | Go to Onboarding                                 |
| Submitted                                | Candidate Onboarding | Manager Approval                         | Prismhr Employee Record | WorkSight Employee Account                       | Completed                                        |
| Pending Action Details                   |                      |                                          |                         |                                                  |                                                  |
| CREATED BY                               |                      | STEP                                     |                         | STATUS<br>Submittee of                           |                                                  |
| Jerry Solos                              |                      | Candidate Onboarding                     |                         | Submitted                                        |                                                  |
| CREATED AT<br>01/28/2020 10:16:59 AM CST |                      | UPDATED AT<br>01/28/2020 10:17:03 AM CST |                         | LAST STATUS CHANGE<br>01/28/2020 10:16:59 AM CST |                                                  |

**NOTA:** Si bien tiene la capacidad de eliminar o editar información de una contratación pendiente, solo debe hacerlo si es absolutamente necesario.

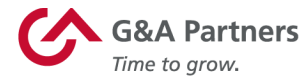

#### Eliminar un elemento del Centro de acciones

Un ejemplo de una situación en la que podría necesitar eliminar un registro de contratación pendiente es si un candidato rescindió una aceptación antes de completar el proceso de incorporación.

Cuando haga clic en Eliminar nueva contratación pendiente («Delete Pending New Hire»), en la pantalla de detalles de un elemento del Centro de acciones, se mostrará una pantalla que le pedirá que proporcione un motivo o comentarios sobre por qué está eliminando el elemento. Después de escribir los comentarios, haga clic en Eliminar («Delete»).

#### **Delete Pending New Hire**

| NAME         | NAME             | EMPLOYEE NAME           |
|--------------|------------------|-------------------------|
| 3302         | Frank's Hot Dogs | Terry Castanado         |
| PROCESS TYPE | process date     | onboarding process name |
| Pending Hire | 2020-01-31       | PEONewHire              |
| - COMMENTS   |                  | h                       |
|              |                  | Delete                  |

Un mensaje de confirmación le pedirá que confirme que desea eliminar este registro. Haga clic en Eliminar para eliminar el registro y volver al Centro de acciones, o haga clic en Cerrar («Close») para volver al Centro de acciones sin borrar el registro.

| Deleted pending actions cannot be undone |        |
|------------------------------------------|--------|
| Close                                    | Delete |

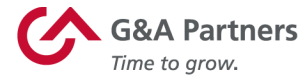

**NOTA:** Eliminar el elemento solo cambia su estado. No se borran datos reales del sistema.

#### Editar un elemento del Centro de acciones

Un ejemplo de una situación en la que podría necesitar editar un registro de contratación pendiente es si nota que se ingresó una tasa de remuneración incorrecta para una nueva contratación.

Cuando haga clic en Editar nueva contratación pendiente («Edit Pending New Hire»), en la pantalla de detalles de un elemento del Centro de acciones, se mostrará una pantalla que le permitirá editar la información inicialmente ingresada para la nueva contratación.

#### Edit New Hire

Onboarding Details

| * FIRST NAME            | * MIDDLE NAME               | * LAST NAME           | * EMAIL                |
|-------------------------|-----------------------------|-----------------------|------------------------|
| Liz                     |                             | Wither                | lwither@email.com      |
| * LOCATION              | * RESIDENT STATE            | * PROCESS             | MANAGER                |
| HQ                      | ТХ                          | PEONewHire            | None •                 |
| * CANDIDATE DUE DATE    | * OVERALL DUE DATE          |                       |                        |
| 01/28/2020              | 01/31/2020                  |                       |                        |
|                         |                             |                       |                        |
| Payroll Details         |                             |                       |                        |
| * HIRE DATE             | * STATUS                    | * EMPLOYEE TYPE       | EMPLOYEE NUMBER        |
| 2020-01-27              | ACTIVE                      | FULL TIME REGULAR (F) |                        |
| DEPARTMENT              | DIVISION                    | SHIFT                 | PROJECT                |
| None •                  |                             |                       |                        |
| WORK GROUP              | * JOB                       | * PAY GROUP           | * PAY METHOD           |
|                         | Software Developer 2 (SD2 🔹 | Semi-Monthly (SM)     | Salary (S)             |
| * STANDARD HOURS        | * PAY RATE                  | * PAY PER             | USE AUTO PAY AND HOURS |
| 86.67                   | 50000.00                    | Yearly (Y) 🔹          |                        |
| ESTIMATED ANNUAL SALARY | * BENEFIT GROUP             |                       |                        |
| \$50,000.00             | PRIMARY (1)                 |                       |                        |
|                         |                             |                       |                        |
|                         |                             |                       | Submit                 |

**NOTA:** Algunos campos de esta pantalla (atenuados arriba) no se pueden editar.

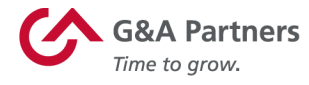

Cuando termine de realizar las ediciones necesarias, haga clic en Enviar para guardar los cambios y regresar al Centro de acciones.

#### Acceso a registros de empleados

Para acceder a los registros de todos los empleados de su empresa, haga clic en el botón Lista de empleados («Employee List») en la sección Empleados («Employees») de la pantalla de inicio para gerentes.

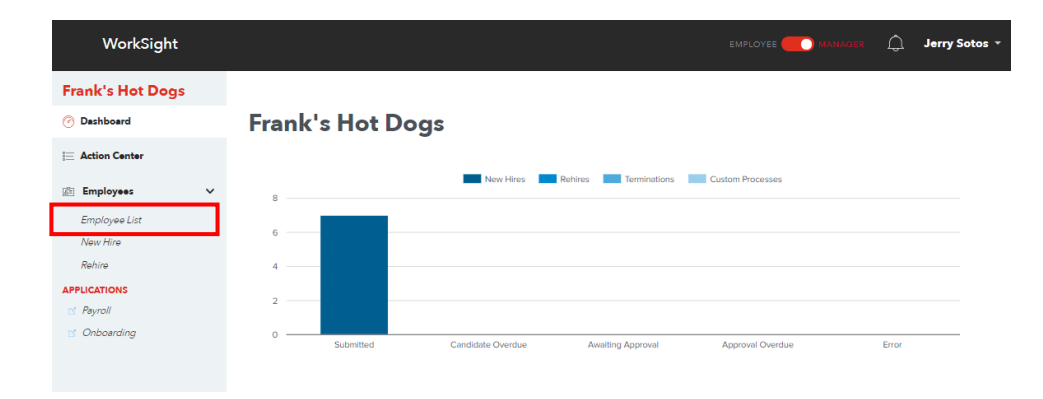

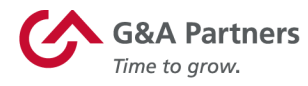

La pantalla Lista de empleados identifica a todos los empleados en el sistema de nómina que están en su vista de seguridad. Muestra la información que se ve con más frecuencia sobre los datos laborales de los empleados. Esta pantalla no incluye a las nuevas contrataciones que se encuentran en proceso de incorporación ya que aún no se han creado en el sistema de nómina.

| ASTINAME                                                                                                    |                                                                                                 | FIRST N                                                                                               | IAME                                                                                                    | EMPLOYEE ID                                                                                                    |                                                                                                   |          | JOB TITLE |                                                                              |                                          |       |
|----------------------------------------------------------------------------------------------------|-------------------------------------------------------------------------------------------------|----------------------------------------------------------------------------------------------------|----------------------------------------------------------------------------------------------------|----------------------------------------------------------------------------------------------------|---------------------------------------------------------------------------------------------------|----------|-----------|------------------------------------------------------------------------------|------------------------------------------|-------|
|                                                                                                    |                                                                                                 |                                                                                                    |                                                                                                    |                                                                                                    |                                                                                                   |          | All       |                                                                              |                                          | •     |
| OCATION                                                                                                    |                                                                                                 | DEPAR                                                                                                 | TMENT                                                                                                    | DIVISION                                                                                                    |                                                                                                   | ,        | PROJECT   |                                                                              |                                          |       |
| All                                                                                                    |                                                                                                 | • All                                                                                                 |                                                                                                    | • All                                                                                                    |                                                                                                   | •        | All       |                                                                              |                                          | •     |
| TATUS                                                                                                    |                                                                                                 |                                                                                                    |                                                                                                    |                                                                                                    |                                                                                                   |          |           |                                                                              |                                          |       |
| All                                                                                                    |                                                                                                 | •                                                                                                    |                                                                                                    |                                                                                                    |                                                                                                   |          |           |                                                                              |                                          |       |
|                                                                                                    |                                                                                                 |                                                                                                    |                                                                                                    |                                                                                                    |                                                                                                   |          | _         |                                                                              |                                          |       |
| Clear I                                                                                                    | Filters                                                                                         |                                                                                                    |                                                                                                    |                                                                                                    |                                                                                                   |          |           | Se                                                                           | arch                                     |       |
|                                                                                                    |                                                                                                 |                                                                                                    |                                                                                                    |                                                                                                    |                                                                                                   |          |           |                                                                              |                                          |       |
| ltems per p                                                                                                  | age <mark>10</mark> 2                                                                           | 25 50                                                                                                 |                                                                                                    |                                                                                                    |                                                                                                   | First    | Prev 1    | 2                                                                            | Next                                     | Last  |
|                                                                                                    |                                                                                                 |                                                                                                    |                                                                                                    |                                                                                                    |                                                                                                   |          |           |                                                                              |                                          |       |
|                                                                                                    | FIRST NAME                                                                                      | EMPLOYEE ID                                                                                           |                                                                                                    |                                                                                                    | DEPARTMENT                                                                                        | DIVISION |           | STATUS                                                                       | ΜΔΝ                                      | AGER? |
| LAST NAME  Carlson                                                                                           | FIRST NAME ▲                                                                                    | EMPLOYEE ID                                                                                           | JOB TITLE                                                                                                    |                                                                                                    |                                                                                                   | DIVISION | N PROJECT | STATUS                                                                       | MAN<br>No                                | AGER? |
| LAST NAME A<br>Carlson<br>McKey                                                                              | FIRST NAME ▲<br>Jackie<br>Stanley                                                               | EMPLOYEE ID<br>G03596<br>V03609                                                                       | JOBTITLE<br>HR Manager<br>Bookkeeper                                                                                                    | LOCATION<br>HQ<br>Florida                                                                                               | DEPARTMENT<br>Marketing<br>Admin                                                                  | DIVISION | N PROJECT | STATUS<br>ACTIVE<br>ACTIVE                                                   | MAN<br>No<br>No                          | AGER? |
| LAST NAME A<br>Carlson<br>McKey<br>Santos                                                                    | FIRST NAME ▲<br>Jackie<br>Stanley<br>George                                                     | EMPLOYEE ID<br>G03596<br>V03609<br>H03597                                                             | JOBTITLE<br>HR Manager<br>Bookkeeper<br>Director                                                                                                    | LOCATION<br>HQ<br>Florida<br>HQ                                                                                         | DEPARTMENT<br>Marketing<br>Admin<br>HR                                                            | DIVISION | N PROJECT | ACTIVE<br>ACTIVE<br>ACTIVE                                                   | MAN<br>No<br>No                          | AGER? |
| LAST NAME A<br>Carlson<br>McKey<br>Santos<br>Sotos                                                           | FIRST NAME ▲<br>Jackie<br>Stanley<br>George<br>Jerry                                            | EMPLOYEE ID<br>G03596<br>V03609<br>H03597<br>I03598                                                   | JOB TITLE       HR Manager       Bookkeeper       Director       Director                                                                                                    | LOCATION<br>HQ<br>Florida<br>HQ<br>HQ                                                                                   | DEPARTMENT<br>Marketing<br>Admin<br>HR<br>HR                                                      | DIVISION | N PROJECT | STATUS<br>ACTIVE<br>ACTIVE<br>ACTIVE<br>ACTIVE                               | MAN<br>No<br>No<br>Yes                   | AGER? |
| LAST NAME ▲<br>Carlson<br>McKey<br>Santos<br>Sotos<br>Velerie                                                | FIRST NAME ▲<br>Jackie<br>Stanley<br>George<br>Jerry<br>Marcus                                  | EMPLOYEE ID<br>G03596<br>V03609<br>H03597<br>103598<br>U03608                                         | D JOBTITLE<br>HR Manager<br>Bookkeeper<br>Director<br>Director<br>Regional Sales Manager                                                                                               | LOCATION<br>HQ<br>Florida<br>HQ<br>HQ<br>Florida                                                                        | DEPARTMENT<br>Marketing<br>Admin<br>HR<br>HR<br>Sales                                             | DIVISION | N PROJECT | ACTIVE<br>ACTIVE<br>ACTIVE<br>ACTIVE<br>ACTIVE                               | MAN<br>No<br>No<br>Yes<br>No             | AGER? |
| LAST NAME ▲<br>Carlson<br>McKey<br>Santos<br>Sotos<br>Valerie<br>Verbois                                     | FIRST NAME ▲<br>Jackle<br>Stanley<br>George<br>Jerry<br>Marcus<br>Anne                          | EMPLOYEE ID<br>G03596<br>V03609<br>H03597<br>103598<br>U03608<br>T03607                               | DOB TITLE<br>HR Manager<br>Bookkeeper<br>Director<br>Director<br>Regional Sales Manager<br>Hot Dog Caser                                                                               | LOCATION<br>HQ<br>Florida<br>HQ<br>HQ<br>Florida<br>Salt Lake City                                                      | DEPARTMENT<br>Marketing<br>Admin<br>HR<br>HR<br>Sales<br>Food Prep                                | DIVISION | N PROJECT | STATUS<br>ACTIVE<br>ACTIVE<br>ACTIVE<br>ACTIVE<br>ACTIVE                     | MAN<br>No<br>No<br>Yes<br>No             | AGER? |
| LAST NAME ▲<br>Carlson<br>McKey<br>Sentos<br>Sotos<br>Valerie<br>Verbois<br>Vondelite                        | FIRST NAME ▲<br>Jackie<br>Stanley<br>George<br>Jerry<br>Marcus<br>Anne<br>Mark                  | EMPLOYEE ID<br>G03596<br>V03609<br>H03597<br>103598<br>U03608<br>T03607<br>S03606                     | JOB TITLE           HR Manager           Bookkeeper           Director           Director           Regional Sales Manager           Hot Dog Caser           Regional Sales Manager    | LOCATION<br>HQ<br>Florida<br>HQ<br>HQ<br>Florida<br>Salt Lako City<br>Salt Lako City                                    | DEPARTMENT<br>Marketing<br>Admin<br>HR<br>HR<br>Sales<br>Food Prep<br>Food Prep                   | DIVISION | N PROJECT | STATUS<br>ACTIVE<br>ACTIVE<br>ACTIVE<br>ACTIVE<br>ACTIVE<br>ACTIVE           | MAN<br>No<br>No<br>Yes<br>No<br>No       | AGER? |
| LAST NAME ▲<br>Carlson<br>McKey<br>Santos<br>Sotos<br>Valerie<br>Verbois<br>Vordelite<br>Werbel              | FRST NAME ▲<br>Jackie<br>Stanley<br>George<br>Jerry<br>Marcus<br>Anne<br>Mark<br>Paul           | EMPLOYEE ID<br>G03596<br>V03609<br>H03597<br>I03598<br>U03608<br>T03607<br>S03606<br>R03605           | b JOB TITLE<br>HR Manager<br>Bookkeeper<br>Director<br>Director<br>Regional Sales Manager<br>Hot Dog Caser<br>Regional Sales Manager<br>Regional Sales Manager                         | LOCATION<br>HQ<br>Florida<br>HQ<br>HQ<br>Florida<br>Salt Lako City<br>Salt Lako City<br>NY                              | DEPARTMENT<br>Marketing<br>Admin<br>HR<br>HR<br>Sales<br>Food Prep<br>Food Prep<br>Sales          | DIVISION | N PROJECT | STATUS<br>ACTIVE<br>ACTIVE<br>ACTIVE<br>ACTIVE<br>ACTIVE<br>ACTIVE<br>ACTIVE | MAN<br>No<br>No<br>Yes<br>No<br>No<br>No | AGER? |
| LAST NAME ▲<br>Carlson<br>McKey<br>Sentos<br>Sotos<br>Valerie<br>Verbois<br>Vondelite<br>Werbel<br>Westbrook | FRST NAME ▲<br>Jackie<br>Stanley<br>George<br>Jerry<br>Marcus<br>Anne<br>Mark<br>Peul<br>Thomas | EMPLOYEE ID<br>G03596<br>V03609<br>H03597<br>103598<br>U03608<br>T03607<br>S03606<br>R03605<br>P03604 | JOB TITLE<br>HR Manager<br>Bookkeeper<br>Director<br>Director<br>Regional Sales Manager<br>Hot Dog Caser<br>Regional Sales Manager<br>Regional Sales Manager<br>Regional Sales Manager | LOCATION<br>HQ<br>Florida<br>HQ<br>HQ<br>HQ<br>Florida<br>Salt Lako City<br>Salt Lako City<br>NY<br>Provo Hot Dog Stand | DEPARTMENT<br>Marketing<br>Admin<br>HR<br>HR<br>Seles<br>Food Prep<br>Seles<br>Seles<br>Marketing | DIVISION | N PROJECT | STATUS<br>ACTIVE<br>ACTIVE<br>ACTIVE<br>ACTIVE<br>ACTIVE<br>ACTIVE<br>ACTIVE | MAN<br>No<br>No<br>Yes<br>No<br>No<br>No | AGER? |

#### Employees

#### Buscar un empleado

Puede filtrar esta lista agregando criterios de búsqueda en cualquiera de los campos sobre la tabla y luego haciendo clic en el botón Buscar («Search»).

Si, por ejemplo, desea buscar un empleado cuyo apellido comience con las letras «ya», escriba «ya» en el campo Apellido («Last Name») y, luego, haga clic en Buscar. Se mostrarán todos los empleados que coincidan con los criterios de búsqueda. En este ejemplo, dos registros de empleados coinciden con los criterios de búsqueda.

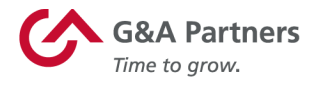

#### Employees

| LAST NAME                      | FIRST NAME                     | EMPLOYEE ID            | JOB TITLE               |
|--------------------------------|--------------------------------|------------------------|-------------------------|
| уа                             |                                |                        | All                     |
| LOCATION                       | DEPARTMENT                     | DIVISION               | PROJECT                 |
| All                            | All                            | All                    | All                     |
| STATUS                         |                                |                        |                         |
| All                            |                                |                        |                         |
| Clear Filters                  |                                |                        | Search                  |
| LAST NAME A FIRST NAME A EMPLO | YEE ID JOB TITLE LOCATI        | ON DEPARTMENT DIVISION | PROJECT STATUS MANAGER? |
| Yagner Brook L03601            | Regional Sales Manager Florida | Sales                  | TERMINATED No           |
| V C K02400                     |                                |                        |                         |

Haga clic en cualquiera de los registros de la tabla de búsqueda para abrir el registro de WorkSight de ese empleado. Dependiendo del estado del empleado seleccionado (activo o desvinculado), tendrá diferentes opciones disponibles en esta pantalla. (Consulte las siguientes secciones para obtener más información).

Para eliminar todos los criterios de búsqueda y restablecer la vista para mostrar todos los empleados en su vista de seguridad, haga clic en el botón Borrar filtros («Clear Filters»).

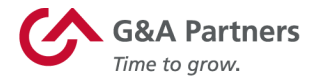

**Desvinculación de un empleado:** Si el empleado seleccionado está "activo" en el sistema de nómina, puede ser desvinculado en WorkSight.

Una vez que seleccione al empleado de la Lista de empleados, vaya al registro del empleado y seleccione Desvincular empleado («Terminate Employee») en el menú Acciones («Actions»).

| George Yang            |                              |                            | Actions -          |
|------------------------|------------------------------|----------------------------|--------------------|
| Employee Details       |                              |                            | Terminate Employee |
| NAME<br>George Yong    | EMPLOYEE ID                  | USER ID                    | MANAGER?           |
| George Tang            | K03000                       |                            | NO                 |
| REPORTS TO             | TYPE                         | STATUS                     | WORK STATE         |
|                        | FULL TIME REGULAR (F)        | ACTIVE (A)                 | UT                 |
| RESIDENT STATE         | JOB                          | LOCATION                   | DEPARTMENT         |
| FL                     | Regional Sales Manager (RSM) | Provo Hot Dog Stand (PHDS) | Sales (1)          |
| DIVISION               | SHIFT                        | WORK GROUP                 | PROJECT            |
|                        |                              |                            |                    |
| CLIENT EMPLOYEE NUMBER | HIRE DATE                    | LAST HIRE DATE             | LAST ACTION DATE   |
|                        | 2020-01-01                   | 2020-01-01                 | 2020-01-01         |
| CLIENT CLOCK NUMBER    |                              |                            |                    |

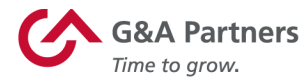

### Aparecerá la pantalla Nueva desvinculación («New Termination»). Complete toda la información en la pantalla y luego haga clic en Enviar («Submit»).

#### **New Termination**

Contact our Customer Care Center at 1-866-497-4222 or customercare@gnapartners.com prior to termination for state specific termination requirements if the employee lives or works in one of the following states: AZ, CA, CT, GA, IA, IL, LA, MA, MI, NV, NJ, NY, PA, TN

Failure to submit this form within the month of termination may cause an additional month of medical premiums to be collected, which will be the responsibility of the employer. The full month's premium for an employee's insurance coverage will be collected on the final check. If G&A is unable to collect the amount due, the remaining premium will be charged to the employer.

| EMPLOYEE NAME                                                                                                    | * LAST DATE WORKED                                                                                                    | * TERMINATION DATE            | ADDRESS LINE 1        |
|----------------------------------------------------------------------------------------------------|----------------------------------------------------------------------------------------------------|-------------------------------|-----------------------|
| George Yang                                                                                                    | 01/28/2020                                                                                                    | 01/28/2020                    |                       |
| ADDRESS LINE 2                                                                                                    | CITY                                                                                                    | STATE                         | ZIP CODE              |
| * TERMINATION REASON                                                                                                 |                                                                                                    |                               |                       |
| Select Reason                                                                                                    |                                                                                                    | - ELIGIBLE FOR REHIRE         | CANCEL DIRECT DEPOSIT |
| If the Termination Reason is either "I<br>or Failure to Return from LOA with c<br>G&A Partners Client Advocate befor | Inability to Perform Essential Job Functions" o<br>or without Accommodation" then please cons<br>re selecting                                    | r "Inability<br>JIt with your |                       |
| * COMMENTS                                                                                                    |                                                                                                    | SPECIAL INFORMATION           |                       |
|                                                                                                    |                                                                                                    |                               |                       |
| Please include any additional and re<br>employee missed work, name of the<br>notice was verbal or written, reason    | alevant details in the comments below, such a<br>e person who received the resignation notice,<br>for resignation, company policies violated, et | s: detes<br>whether<br>c.     |                       |
|                                                                                                    |                                                                                                    |                               | Submit                |

Una vez que haga clic en Enviar, se creará el elemento del Centro de acciones Desvinculación pendiente («Pending Termination»). Recibirá una notificación una vez que se complete el procesamiento.

**Recontratación de un empleado:** Si un empleado seleccionado es desvinculado en el sistema de nómina, entonces el empleado puede ser recontratado en WorkSight. Hay dos formas de comenzar el proceso de recontratación.

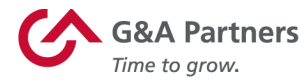

Una forma es hacer clic en el enlace Recontratar («Rehire») en la sección Empleados de la pantalla de inicio para gerentes. Esto mostrará una lista de todos los empleados desvinculados que pueden ser recontratados. Haga clic en el nombre de un empleado específico para comenzar el proceso de recontratación.

| WorkSight          |               |            | EMP         | LOYEE MANAGER | 🗘 Jerry Sotos 🔹 |
|--------------------|---------------|------------|-------------|---------------|-----------------|
| Frank's Hot Dogs   |               |            |             |               |                 |
| 🕐 Dashboard        | Rehirable Em  | ployees    |             |               |                 |
| i≡ Action Center   |               |            |             |               |                 |
| Employees V        | LAST NAME     | FIRST NAME |             |               |                 |
| New Hire<br>Rehire | Clear Filters |            |             |               | Search          |
| APPLICATIONS       |               |            |             |               |                 |
| 🗹 Onboarding       | LAST NAME     | FIRST NAME | EMPLOYEE ID | STATUS        |                 |
|                    | Yagner        | Brook      | L03601      | TERMINATED    |                 |
|                    | Zester        | Uri        | J03599      | TERMINATED    |                 |

Alternativamente, puede utilizar la Lista de empleados para encontrar el empleado desvinculado específico que desee volver a contratar. En el registro del empleado, seleccione Recontratar empleado («Rehire Employee») en el menú Acciones.

| Brook Yagner           |                                     |                              |                             | Actions +       |
|------------------------|-------------------------------------|------------------------------|-----------------------------|-----------------|
| Employee Details       |                                     |                              |                             | Rehire Employee |
| NAME<br>Brook Yagner   | EMPLOYEE ID<br>L03601               | USER ID                      | MANAGER?<br>No              |                 |
| REPORTS TO             | TYPE<br>FULL TIME REGULAR (F)       | status<br>TERMINATED (T)     | WORK STATE<br>FL            |                 |
| RESIDENT STATE<br>FL   | Jos<br>Regional Sales Manager (RSM) | location<br>Florida (3)      | department<br>Sales (1)     |                 |
| DIVISION               | SHIFT                               | WORK GROUP                   | PROJECT                     |                 |
| CLIENT EMPLOYEE NUMBER | HIRE DATE<br>2020-01-01             | LAST HIRE DATE<br>2020-01-01 | LAST ACTION DATE 2020-01-02 |                 |
| CLIENT CLOCK NUMBER    |                                     |                              |                             |                 |

En cualquier caso, una vez que se muestre la pantalla Volver a contratar, complete toda la información solicitada. La información capturada refleja la de la pantalla Nueva contratación («New Hire») porque:

• Los empleados que se vuelvan a contratar pasarán por el proceso de incorporación como un medio para actualizar la información pertinente, incluido el depósito directo, la retención de impuestos, etc.

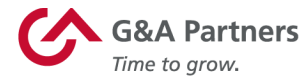

• Cuando vuelva a contratar a un empleado, es posible que también deba actualizar cualquier información relacionada con el trabajo (por ejemplo, título del puesto, tasa de remuneración, etc.).

| Rehire                                    |                         |                           |                                    |
|-------------------------------------------|-------------------------|---------------------------|------------------------------------|
| Onboarding Details                        |                         |                           |                                    |
| FIRST NAME                                | MIDDLE NAME             | LAST NAME                 | * EMAIL                            |
| Brook                                     |                         | Yagner                    |                                    |
| * LOCATION                                | * RESIDENT STATE        | * PROCESS                 | MANAGER                            |
| Select a Location 🔻                       | Resident State 🔻        | Select a Process 🔻        | None •                             |
| * CANDIDATE DUE DATE                      | * OVERALL DUE DATE      |                           |                                    |
| 01/29/2020                                | 02/01/2020              |                           |                                    |
|                                           |                         |                           |                                    |
| Rehire Details                            |                         |                           |                                    |
| * REHIRE DATE                             | SENIORITY DATE          | * REHIRE REASON           |                                    |
|                                           |                         | Rehired Employee (REHIRE) | STOP PREVIOUS VOLUNTARY DEDUCTIONS |
| ⊗ auto enroll benefits<br>Payroll Details |                         |                           |                                    |
| * STATUS                                  | * EMPLOYEE TYPE         | EMPLOYEE NUMBER           | DEPARTMENT                         |
| ACTIVE                                    | Select an Employee Type |                           | None v                             |
| DIVISION                                  | SHIFT                   | PROJECT                   | WORK GROUP                         |
|                                           |                         |                           |                                    |
| • JOB                                     | * PAY GROUP             | * PAY METHOD              | * STANDARD HOURS                   |
| Select a Job 🔻                            | Select a Pay Group      | Select a Pay Method       |                                    |
| * PAY RATE                                | * PAY PER               | USE AUTO PAY AND HOURS    | ESTIMATED ANNUAL SALARY            |
|                                           | Select a Pay Per        |                           | \$0.00                             |
| * BENEFIT GROUP                           |                         |                           |                                    |
| PRIMARY (1)                               |                         |                           |                                    |
|                                           |                         |                           |                                    |
|                                           |                         |                           |                                    |

Una vez que haga clic en Enviar, se creará el elemento del Centro de acciones Recontratación pendiente y comenzará el proceso de recontratación. Recibirá una notificación una vez que se complete el procesamiento.

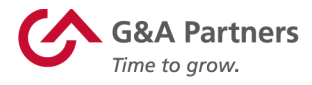

### Sistema de nómina

PrismHR es la aplicación que los gerentes utilizarán para revisar, actualizar y procesar la información de nómina y de Recursos Humanos.

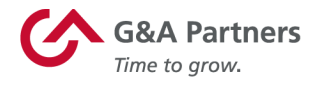

#### Acceso al sistema de nómina

Puede acceder al sistema de nómina haciendo clic en el botón Ir a PrismHR («Go to PrismHR») en el mosaico Portal de administración en la pantalla de inicio para gerentes de WorkSight.

| WorkSight                                                             |                                                                                                    | EMPLOYEE MANAGER 🎧 Jerry Sotos 🔹                                                                                    |
|-----------------------------------------------------------------------|----------------------------------------------------------------------------------------------------|----------------------------------------------------------------------------------------------------|
| Frank's Hot Dogs                                                      |                                                                                                    |                                                                                                    |
| Ø Dashboard                                                           | Frank's Hot Dogs                                                                                                    |                                                                                                    |
| E Action Center                                                       |                                                                                                    |                                                                                                    |
| Employee:         APPLICATIONS         ☑ Payroll         ☑ Onboarding | 86<br>64<br>20Submitted Candidate                                                                                                    | e Overdue Awaiting Approval Approval Overdue Error                                                                  |
|                                                                       | <u> <u></u><u></u><u></u><u></u><u></u><u></u><u></u><u></u><u></u><u></u><u></u><u></u><u></u><u></u><u></u><u></u><u></u><u></u><u></u></u> |                                                                                                    |
|                                                                       | Management Portal<br>Update Employee Information<br>Import Timesheets<br>Approve Payroll<br>Go To Prismhr                                     | Onboarding<br>Approve I-9 Information<br>Edit Onboarding Processes<br>Monitor New Hire Progress<br>Go to Onboarding |

Esto abrirá una nueva ventana del navegador e iniciará su sesión automáticamente en el sistema de nómina de G&A Partners (PrismHR). Dentro del sistema de nómina puede:

- Ver y editar la información de los empleados.
- Importar hojas de registro horario y procesar nóminas.
- Ver informes de empleados y nóminas.
- Realizar funciones más amplias de Recursos Humanos, como tasa de remuneración, cambio de departamento o de estado.

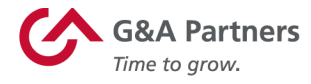

#### Panel del gerente

Después de iniciar sesión, aparecerá el Panel del gerente (también denominado pantalla Inicio [«Home»]). Desde esta pantalla, puede ver y editar fácilmente la información de los empleados que supervisa, y también puede usar accesos directos a varias funciones del gerente.

En la parte superior de la mayoría de las pantallas, verá la ruta que siguió para navegar hasta la pantalla que esté visualizando.

Si elige el ícono de persona ( ) ubicado en la esquina superior derecha de la pantalla, aparecerá un menú desplegable. Desde aquí, puede elegir navegar hasta su página personal de Autoservicio para empleados (ESS), cambiar su contraseña o cerrar sesión en la aplicación.

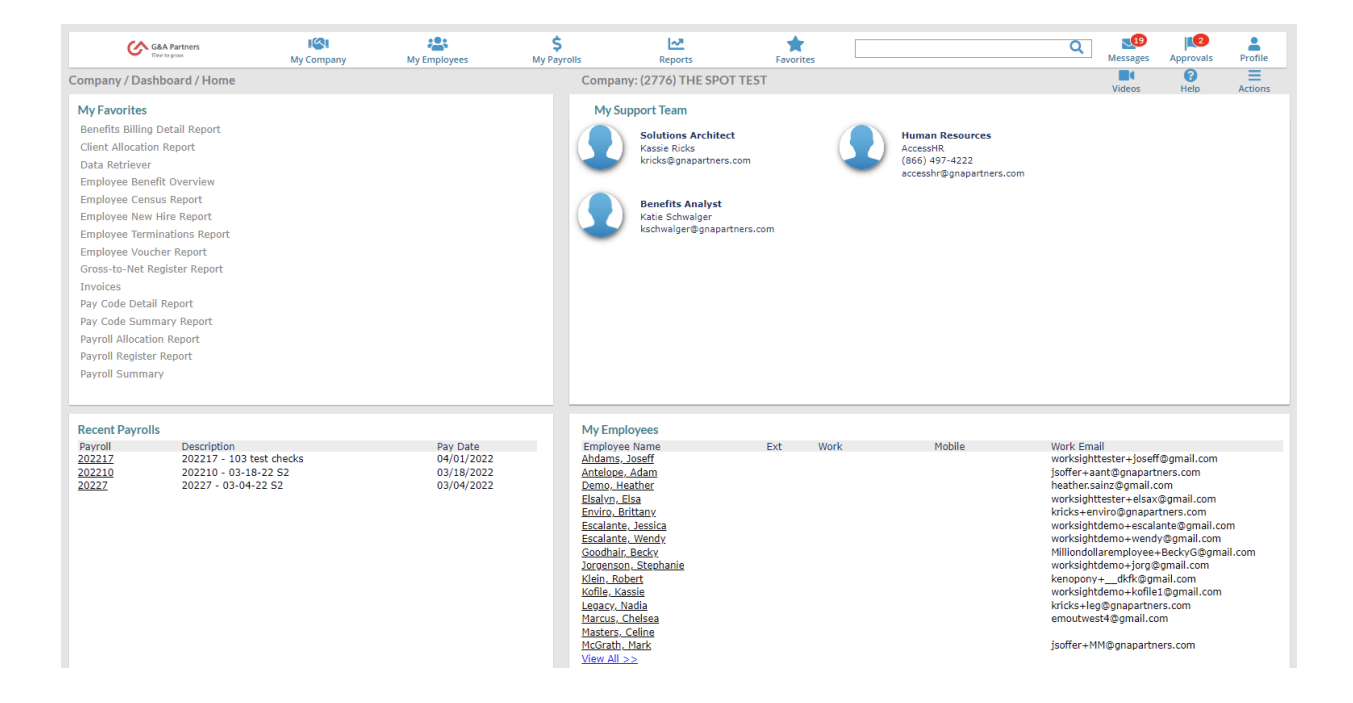

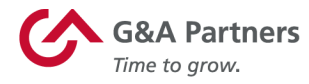

A continuación se muestra una explicación de los enlaces y botones principales que utilizará para navegar por el sistema, los cuales se encuentran en la parte superior de la pantalla:

- 1. **Mi empresa («My Company»):** Le permite administrar la información en la estructura organizativa básica de su empresa.
- 2. Mis empleados («My Employees»): Le permite ver y mantener registros de datos de los empleados.
- 3. **Mis nóminas («My Payrolls»):** Le permite ingresar la nómina, y ver las facturas y el historial de pago de los empleados.
- 4. **Ícono de Informes (**): Le permite ver informes de empresa, nóminas y recursos humanos.
- 5. **Ícono de Favoritos en pantalla ( \*** ): Le permite extraer sus favoritos de cualquier pantalla.
- 6. **Barra de búsqueda:** Le permite escribir una palabra clave de un tema, una sección, un empleado o cualquier información pertinente para encontrarlos rápidamente.
- 7. **Ícono de video (** ): Le permite ver un breve video instructivo sobre cómo navegar dentro de Prism.
- 8. **Ícono del Centro de acciones ( i**): Dependiendo de la pantalla que esté visualizando actualmente, este ícono le permitirá agregar pantallas a su lista de favoritos y mostrar informes, documentos y otra información relevante para la pantalla o función actual.

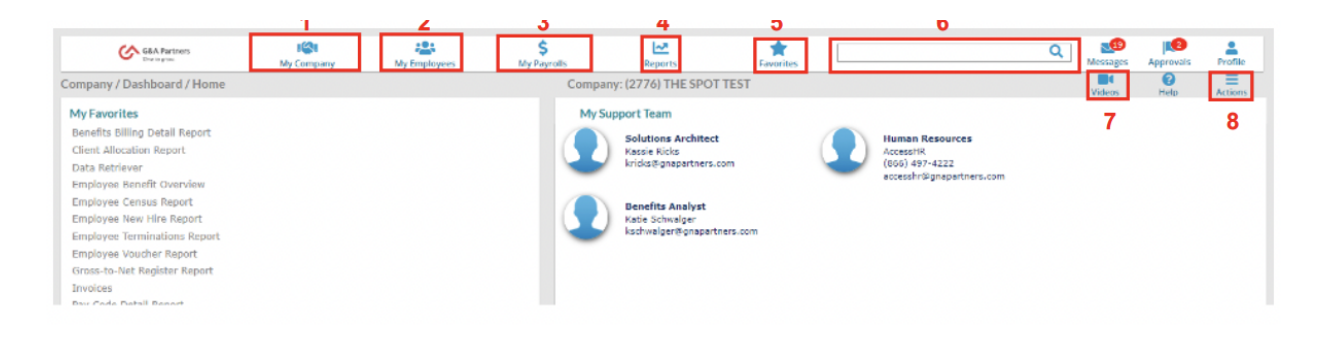

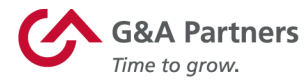

Cuando hace clic en cualquiera de las pestañas del menú de navegación superior (Mi empresa, Mis empleados y Mis nóminas), aparecerá un menú desplegable con enlaces a funciones o pantallas adicionales. Las diferentes funciones disponibles en cada pestaña se agrupan en las siguientes cinco categorías (según corresponda):

- Cambiar («Change»): Estas funciones le permitirán cambiar la información.
- Ver («View»): Estas funciones solo le permitirán revisar información.
- Acción («Action»): Estas funciones le permitirán realizar acciones o procesar información.
- **Panel («Dashboard»):** Estos son enlaces a informes o pantallas de inicio de un tema.
- Análisis («Analytics»): Estos son enlaces al análisis gráfico de los datos de los empleados seleccionados.

| G&A Partners<br>Time to grow. |            |            | Ş                        |         | *         |
|-------------------------------|------------|------------|--------------------------|---------|-----------|
| Company   Change              | My Company | Home Pag   | te for Worksite Managers | Reports | Favorites |
| Client Documents              |            | My Home    |                          |         |           |
| Courses                       |            | Company    | Analytics                |         |           |
| Departments                   |            | Client Ana | alytics                  |         |           |
| Divisions                     |            |            |                          |         |           |
| Events                        |            |            |                          |         |           |
| Hazardous Materials           |            |            |                          |         |           |
| Pay Grades                    |            |            |                          |         |           |
| Positions                     |            |            |                          |         |           |
| Project Classes               |            |            |                          |         |           |
| Project Phases                |            |            |                          |         |           |
| Projects                      |            |            |                          |         |           |
| Property                      |            |            |                          |         |           |
| Ratings                       |            |            |                          |         |           |
| Skills                        |            |            |                          |         |           |
| Work Groups                   |            |            |                          |         |           |
| Worksite Locations            |            |            |                          |         |           |
| Company   View                |            |            |                          |         |           |
| Client Reports                |            |            |                          |         |           |
| Informer (Ad Hoc Reporting)   |            |            |                          |         |           |
| Invoices                      |            |            |                          |         |           |
| Payroll Notes                 |            |            |                          |         |           |
| Company   Action              |            |            |                          |         |           |
| Approvais Pending             |            |            |                          |         |           |

|                    | Categorías disponibles |                     |
|--------------------|------------------------|---------------------|
| Pestaña Mi empresa | Pestaña Mis empleados  | Pestaña Mis nóminas |
| Cambiar            | Cambiar                | Cambiar             |
| Ver                | Ver                    | Ver                 |
| Acción             | Acción                 | Acción              |
| Panel              |                        | Panel               |
| Análisis           |                        |                     |

La siguiente tabla muestra las categorías disponibles en cada pestaña:

La pantalla de Inicio del panel de control para gerentes se divide en cuatro cuadrantes principales:

- 1. **Mis favoritos («My Favorites»):** Le permite acceder rápidamente a cualquier ubicación en la lista de favoritos que ha agregado.
- 2. **Mi equipo de soporte («My Support Team»):** Le permite acceder rápidamente a la información de contacto de los miembros de su equipo de cuentas de G&A que haya agregado.
- 3. Nóminas recientes («Recent Payrolls»): Le permite navegar rápidamente a las nóminas más recientes de su organización. (*Consulte la sección Nóminas recientes («Recent Payrolls») de esta guía para obtener información adicional sobre esta función).*

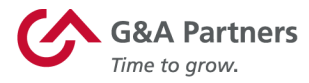

4. **Mis empleados:** Le permite ver detalles sobre cada uno de los empleados activos a los que tiene acceso. (*Consulte la sección Mis empleados de esta guía para obtener información adicional sobre esta función*).

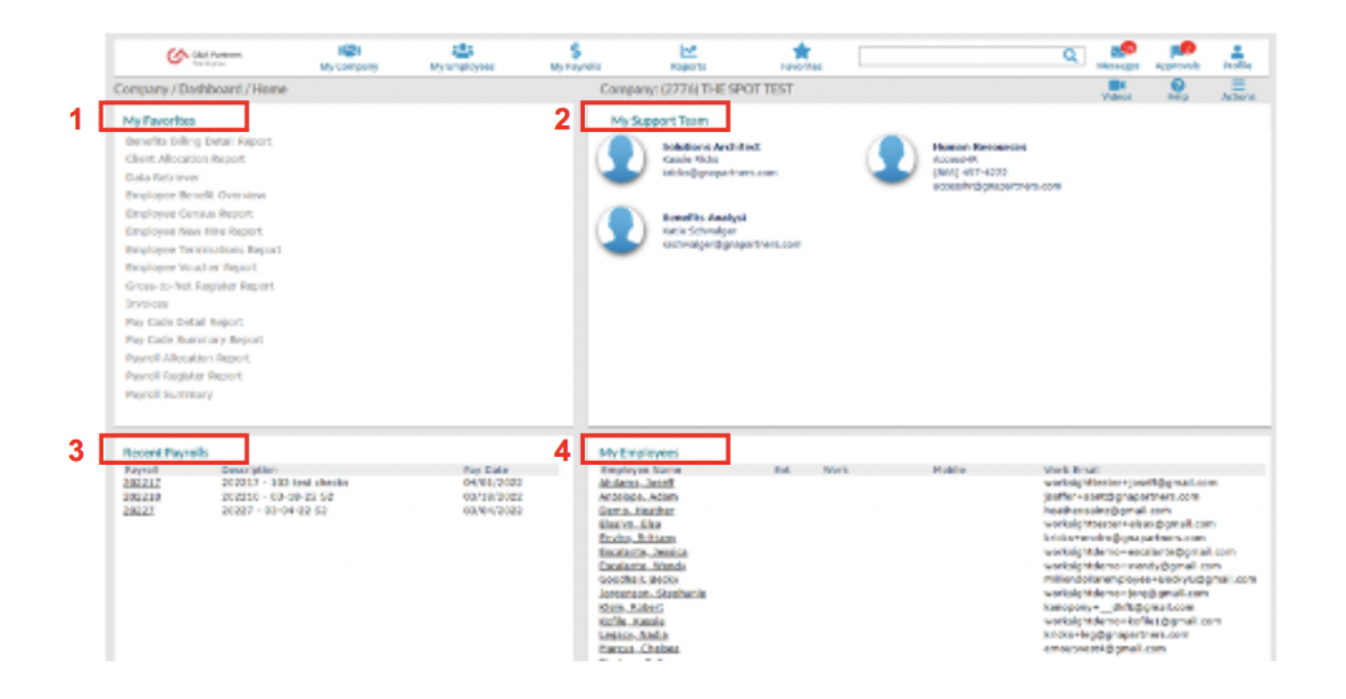

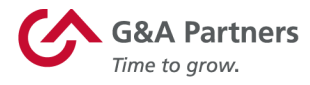

#### Mi empresa

Para ver y cambiar información sobre la estructura organizativa de su empresa, haga clic en la pestaña Mi empresa en el menú de navegación principal, en la parte superior de la pantalla.

Como se explicó anteriormente, aparecerá un menú desplegable que enumera las diferentes funciones disponibles para usted en Mi empresa. Desde aquí, puede elegir entre varias opciones para revisar, editar o procesar datos de la empresa.

| G&A Partners<br>File to grave                                                                                                    | ISI<br>My Company                | My Employees                                       | \$<br>My Payrolls                                                                                                    | Reports                                                                                                    | Favorites             |      |                                                                                                   | Q Mess                                                                                                    | 19<br>ages                                                                                                    | Approvals                                                                                                    | Profile               |
|----------------------------------------------------------------------------------------------------|----------------------------------|----------------------------------------------------|----------------------------------------------------------------------------------------------------|----------------------------------------------------------------------------------------------------|-----------------------|------|---------------------------------------------------------------------------------------------------|----------------------------------------------------------------------------------------------------|----------------------------------------------------------------------------------------------------|----------------------------------------------------------------------------------------------------|-----------------------|
| Company / Dashboard / Home                                                                                                    |                                  |                                                    | Compar                                                                                                    | ny: (2776) THE SPO                                                                                                    | TTEST                 |      |                                                                                                   | Vid                                                                                                    | eos                                                                                                    | ()<br>Help                                                                                                    | Actions               |
| My Favorites<br>Benefits Billing Detail Report<br>Client Allocation Report<br>Data Retriever<br>Employee Benefit Overview<br>Employee New Hire Report<br>Employee New Hire Report<br>Employee Voucher Report<br>Gross-to-Net Register Report<br>Invoices<br>Pay Code Detail Report<br>Pay Code Summary Report<br>Payroll Allocation Report<br>Payroll Allocation Report<br>Payroll Allocation Report<br>Payroll Summary |                                  |                                                    | My Su                                                                                                    | pport Team<br>Solutions Architec<br>Kassle Ricks<br>kricks@gnapartners<br>Benefits Analyst<br>Katle Schwalger<br>kschwalger@gnapar                              | t<br>com<br>thers.com | •    | Human Resources<br>AccessIrR<br>(686) 497-4222<br>accesshr@gnapartners.co                         | n                                                                                                    |                                                                                                    |                                                                                                    |                       |
| Recent Payrolls           Payroll         Description           202217         202217 - 103           202210         202210 - 103           20222         20227 - 03-04                                                                                                    | test checks<br>8-22 52<br>-22 52 | Pay Date<br>04/01/2022<br>03/16/2022<br>03/04/2022 | My Emp<br>Employe<br>Ahdams,<br>Antelopa,<br>Demo, H<br>Elsalano, E<br>Escalante<br>Escalante<br>Goodhair<br>Jorgenson<br>Kidie, Ro<br>Kofile, Ro<br>Harcus, O | loyees<br>In Name<br>Joseff<br>Adam<br>ather<br>ilia<br>rittany<br>Jessica<br>J. Wandy<br>Becky<br>n. Stephanie<br>betr<br>asie<br>asie<br>ladia<br>belesa<br>" | Ext                   | Work | Mobile W<br>w<br>jş<br>hı<br>w<br>w<br>w<br>w<br>w<br>w<br>w<br>w<br>w<br>k<br>c<br>c<br>er<br>er | ork Email<br>orksightteste<br>offer+aant@s<br>asther.sainz@<br>orksightteste<br>orksightdemo<br>orksightdemo<br>orksightdemo<br>inopony+<br>icks+leg@gn<br>noutwest4@g | r+josefi<br>gmajart<br>gmail.c<br>r+elsax<br>gmapai<br>+escai<br>+escai<br>+jorg@<br>kfk@gr<br>+kofile<br>apartne<br>gmail.co | (@gmail.com<br>om<br>@gmail.com<br>nate@gmail<br>y@gmail.com<br>rBeckyG@g<br>gmail.com<br>nail.com<br>rs.com<br>m | n<br>.com<br>mail.com |

Para su comodidad, en las siguientes páginas incluimos explicaciones de dos de las funciones empresariales más comunes que los gerentes deberán realizar en este sistema:

- Departamentos
- Proyectos

Para obtener ayuda o instrucciones sobre cómo realizar otras funciones empresariales, comuníquese con su gerente, con el administrador del sistema o con el Centro de atención al cliente de G&A Partners.

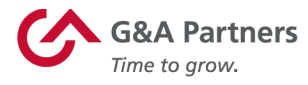

#### **Departamentos**

Para ver, eliminar o actualizar la información de un departamento existente, haga clic en el enlace Departamentos («Departments») en la categoría Empresa | Cambiar («Company | Change»), en la pestaña Mi empresa.

|     | G&A Partners     | ISI<br>My Company | My Em | ployees   | \$<br>My Payrolis        | Reports | Favorites | E |
|-----|------------------|-------------------|-------|-----------|--------------------------|---------|-----------|---|
| Cor | Company   Change |                   |       | Home Pa   | ge for Worksite Managers |         |           |   |
| 0   | Client Documents |                   |       | My Home   | e                        |         |           |   |
| M   | Courses          |                   |       | Company   | y   Analytics            |         |           |   |
| в   | Departments      |                   |       | Client An | alytics                  |         |           |   |
| С   | Divisions        |                   |       |           |                          |         |           |   |
| D   | Events           |                   |       |           |                          |         |           |   |

En la pantalla Departamentos, haga clic en Código de departamento («Department Code») y una ventana emergente como la que se muestra a continuación mostrará una lista de los departamentos disponibles entre los que puede elegir.

| G&A Partners<br>Dructo prov.                                                                                                    | My Company        | My Employees  | \$<br>My Payrolls | Reports                                                                                                    | Favorite                                | ×                                                                                                    |              | Q Messages | Approvals                                                             | Profile                                                                                                |   |
|----------------------------------------------------------------------------------------------------|-------------------|---------------|-------------------|----------------------------------------------------------------------------------------------------|-----------------------------------------|----------------------------------------------------------------------------------------------------|--------------|------------|-----------------------------------------------------------------------|----------------------------------------------------------------------------------------------------|---|
| Company / Change / Depart                                                                                                    | ments             |               |                   | Company: (27                                                                                                    | 76) THE SPOT TE                         | ST                                                                                                    |              |            | ()<br>Help                                                            | Actions                                                                                                | G |
| Department Code Department Code Department Name Per Dien Percent G/L Segment 1 G/L Segment 2 Obsolete Union Eligible Days + Misc GL Count Eligible Benefits | Misc GL Da        | escription    | Misc S            | partment Codes<br>Dept Code<br>1 04<br>2 1<br>8 123456780111<br>4 4<br>5 Afmin<br>9 DEPARTMENT<br>7 Host<br>3 KITCH<br>9 MGMT<br>10 OPS<br>11 Ops<br>12 Ops<br>13 Test<br>14 WAIT | with User Security<br>2345678001234567/ | Department Name<br>Front of the House<br>One<br>1123450780112345078<br>Cater<br>Administrative<br>Back of the House<br>House & Greaters<br>Kitchen Staff<br>Management<br>operations<br>operations<br>operations<br>Test - Department<br>Test<br>Walt Staff | 901234567800 |            | Nop<br>CC<br>No<br>No<br>No<br>No<br>No<br>No<br>No<br>No<br>No<br>No | solete<br>de<br>9<br>9<br>9<br>9<br>9<br>9<br>9<br>9<br>9<br>9<br>9<br>9<br>9<br>9<br>9<br>9<br>9<br>9 |   |
| + Benefit Plan > x Save Del                                                                                                    | Piar<br>ete Clear | n Description | Re<br>D           | ielect Row<br>lage 1 of 1<br>ielect Page<br>fine Search<br>bepartment Name<br>obsolete                                                                                            | Previous                                | Next<br>Go to Page<br>Reset                                                                                                    |              |            |                                                                       |                                                                                                    |   |

Cuando seleccione un código de departamento de esta lista, el sistema completará automáticamente la pantalla Departamentos con los detalles del código de departamento elegido y el nombre del departamento. A continuación, puede realizar los cambios y hacer clic en Guardar («Save») para guardar la configuración actualizada del departamento, hacer clic en Eliminar («Delete») para eliminar el departamento, o hacer clic en Cancelar («Cancel») para volver al Panel del gerente.

**NOTA:** G&A recomienda abstenerse de eliminar centros de costos a menos que sea necesario. Si un centro de costo, como proyecto, departamento, etc. se elimina, algunos históricos los informes no se reflejarán con precisión y pueden causar problemas con la sincronización de los empleados con otros sistemas G&A si el centro de costo se usa en un registro de empleado.

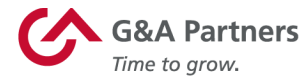

Para crear un nuevo departamento, siga las instrucciones anteriores para acceder a la pantalla Departamento. Desde aquí, ingrese el código, el nombre y cualquier otra información pertinente para su nuevo proyecto; luego, haga clic en Guardar para guardar su nuevo proyecto. Si no desea guardar su nuevo departamento, haga clic en Cancelar para volver al Panel del gerente.

#### **Proyectos**

Para ver, eliminar o actualizar las opciones de un proyecto existente, haga clic en el enlace Proyectos («Projects») en la categoría Empresa | Cambiar, en la pestaña Mi empresa.

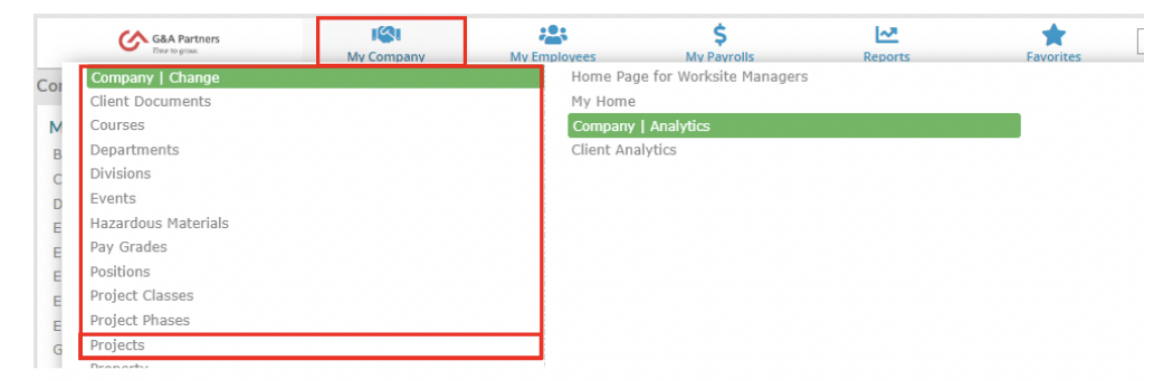

En la pantalla Proyectos, haga clic en Proyecto, y una ventana emergente, como la que se muestra a continuación, mostrará una lista de los proyectos entre los que puede elegir.

| Company / Change / Projects                  |        |         | Proje             | ect Work Codes                                 | Search                                         |                    |                   |
|----------------------------------------------|--------|---------|-------------------|------------------------------------------------|------------------------------------------------|--------------------|-------------------|
| Projects                                     |        |         | 1 2 2             | Project Code<br>0<br>104110                    | Description<br>0<br>104110                     |                    | Obsoleb<br>N<br>N |
| Description<br>Certified Payroll             |        |         | 4 5 6 7           | 104220<br>104237<br>104243<br>104244<br>104245 | 104220<br>104237<br>104243<br>104244<br>104245 |                    | N<br>N<br>N       |
| Options<br>Track Phases                      |        |         | 8                 | 104247<br>104248                               | 104247<br>104248                               |                    | N<br>N            |
| Project Class<br>Other W/C Coverage In Place |        |         |                   |                                                |                                                |                    |                   |
| Ubsolete<br>Union Project                    |        |         | Sek<br>Pag<br>Sek | ect Row<br>ge 1 of 365<br>ect Page             | Previous                                       | Next<br>Go to Page |                   |
| Save Delete                                  | Cancel |         | Refin<br>Pro      | ne Search<br>ject Code                         |                                                |                    |                   |
|                                              |        | PrismHR | Obs               | solete                                         | Refine                                         | Reset              |                   |

Cuando seleccione un código de trabajo de proyecto de esta lista, el sistema completará automáticamente la pantalla Proyectos con los detalles del código de

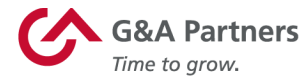

proyecto elegido. A continuación, puede realizar los cambios y hacer clic en Guardar para guardar la configuración actualizada del proyecto, hacer clic en Eliminar para eliminar el proyecto, o hacer clic en Cancelar para volver al Panel del gerente.

Para crear un nuevo proyecto, siga las instrucciones anteriores para acceder a la pantalla Proyectos. Desde aquí, ingrese el código, la descripción y cualquier otra información pertinente para su nuevo proyecto; luego, haga clic en Guardar para guardar su nuevo proyecto. Si no desea guardar su nuevo proyecto, haga clic en Cancelar para volver al Panel del gerente.

#### **Mis empleados**

Puede ver y cambiar la información de pago, impuestos, educación u otra información personal de empleados específicos de cualquiera de estas dos maneras:

- 1. Al hacer clic en la pestaña Mis empleados, en el menú de navegación principal, en la parte superior de la pantalla y hacer clic en una de las opciones disponibles en el menú desplegable; o
- 2. Al hacer clic en el nombre de un empleado específico en el cuadrante Mis empleados de la pantalla Inicio del Panel del gerente.

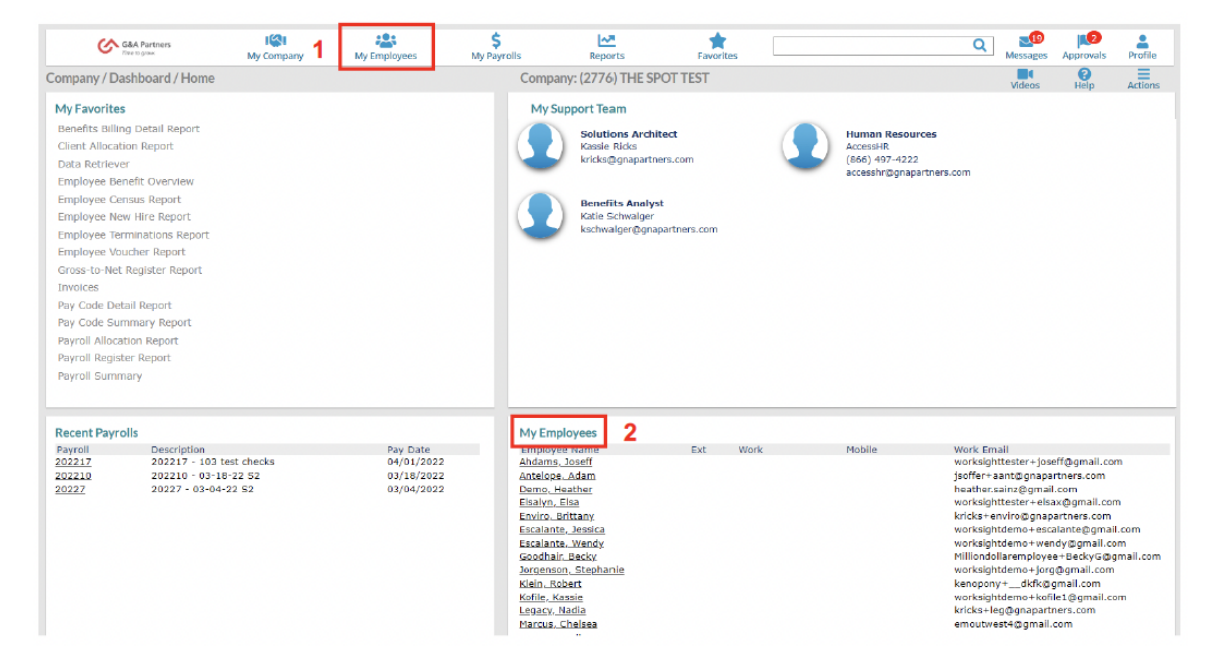

Para su comodidad, en las siguientes páginas incluimos explicaciones de las funciones más comunes asociadas al empleado que los gerentes deberán realizar en este sistema:

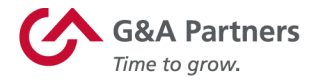

- Actualización de los detalles de los empleados
- Actualización de los detalles de los empleados para los datos laborales
- Cambio de tasa de remuneración
- Cambio de puesto
- Cambio de tipo de estado

Para obtener ayuda o instrucciones sobre cómo realizar otras funciones asociadas al empleado, comuníquese con su gerente, con el administrador del sistema o con el Centro de atención al cliente de G&A Partners.

#### Actualización de los detalles de los empleados

Haga clic en el nombre de un empleado en el cuadrante Mis empleados para abrir la pantalla Detalles del empleado («Employee Details») para ese empleado. También puede navegar a la pantalla Detalles del empleado haciendo clic en el enlace Detalles del empleado en la categoría Recursos humanos | Cambiar («HR | Change»), en la pestaña Mis empleados y buscar el empleado que desea actualizar.

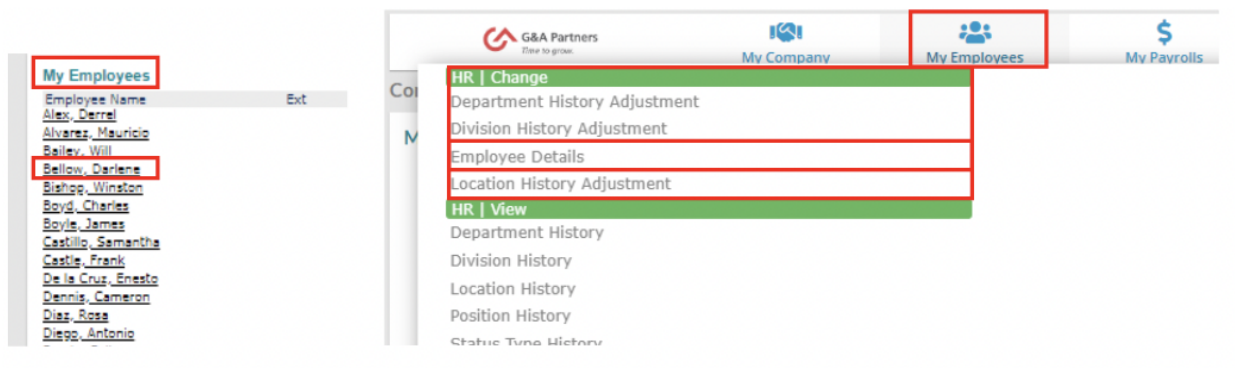

Como puede ver a continuación, la pantalla Detalles del empleado divide el registro del empleado en varios temas: Nombre («Name»), Personal, Dirección («Address»), Trabajo («Work»), Pago («Pay»), Impuestos («Tax»), Depósito («Deposit»), Habilidades y educación («Skills & Education»), Propiedad («Property») y Otro («Other») (el tema que esté viendo siempre se mostrará en azul. De forma predeterminada, la sección Nombre siempre se mostrará primero).

En la sección Nombre y contacto («Name & Contact»), puede revisar la información de contacto del empleado. En la sección Empleo, puede revisar y cambiar la información relacionada con el estado del empleado, el tipo de empleo o el puesto haciendo clic en el ícono de edición ( 2000) junto a la información que desea cambiar. Una vez que haya terminado de realizar los cambios correspondientes, haga clic en Guardar. A continuación, puede continuar realizando cambios en el registro del

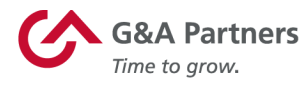

empleado navegando a uno de los otros temas del submenú o puede hacer clic en Cerrar para volver al Panel del gerente.

| Darlene Bellow                                                                                                    |                                                                                                    | 19               |
|----------------------------------------------------------------------------------------------------|----------------------------------------------------------------------------------------------------|------------------|
| Darierie Dellow                                                                                                    | Name   Personal   Address   Work   Pay   Tax   Deposit   Skills & Education                                                                                                    | Property   Other |
| Employee F07242                                                                                                    | Q                                                                                                    |                  |
| Name & Contact           Last Name         Bellow           First Name         Darlene           Middle Name                                                                                        | Work Phone Work Email test@test.com<br>ESS User Name 107242                                                                                                    |                  |
| Employment Employment Status ACTIVE Status Date 07/28/2014 Employment Type PULL TIME REGULAR Type Date 07/28/2014 Position Accounting-Exempt Position EEO Code M/MGR FLSA Exempt  W/C Class TX.8810 | Employer     G&A OUTSOURCING II LLC       Employer Start Date     07/28/2014       Image: Start Date     07/28/2014       Image: Organisation of the start of the starto |                  |

#### Actualización de los detalles de los empleados para los datos laborales

Para actualizar los datos laborales de su empleado elegido, haga clic en la opción Trabajo, en el submenú de la pantalla Detalles del empleado (el tema Trabajo ahora se mostrará en azul en el submenú).

Puede revisar y cambiar los detalles de la información del trabajo del empleado en la sección Asignaciones («Assignments») según la configuración de su empresa.

| HR / Change / Employee Work                                                                      |                                        | (                    | Company: (1099) DATATECH INC                                                                  | ;                                                                |                    | ø 🔳              |
|--------------------------------------------------------------------------------------------------|----------------------------------------|----------------------|-----------------------------------------------------------------------------------------------|------------------------------------------------------------------|--------------------|------------------|
| Darlene Bellow                                                                                   |                                        | Name   Personal   Ad | ddress Work Pay   1                                                                           | Tax   Deposit                                                    | Skills & Education | Property   Other |
| Employee                                                                                         | 7242                                   |                      |                                                                                               |                                                                  |                    |                  |
| Status Dates<br>Last Hire Date<br>Original Hire Date<br>Leave Return Date<br>Employer Start Date | 07/28/2014<br>07/28/2014<br>07/28/2014 |                      | Seniority Dete<br>Benefits Thru Dete<br>Hire Report Date<br><u>Term Resson</u><br>Rehire Okay | 07/28/2014<br>05/31/2018<br>05/04/2014<br>CLIENT<br>Yes <b>V</b> | Client Terminated  |                  |
| Assignments                                                                                      |                                        |                      |                                                                                               |                                                                  |                    |                  |
| Worksite Location                                                                                | 1                                      | MAIN                 | Reports To                                                                                    |                                                                  |                    |                  |
| Division                                                                                         |                                        |                      |                                                                                               |                                                                  |                    |                  |
| Department<br>Wark Chille                                                                        | 01                                     | Dallas               |                                                                                               |                                                                  |                    |                  |
| Protect                                                                                          |                                        |                      |                                                                                               |                                                                  |                    |                  |
| Wark Group                                                                                       |                                        |                      |                                                                                               |                                                                  |                    |                  |
| Benefit Group                                                                                    | 2                                      | SUPERVISORS          |                                                                                               |                                                                  |                    |                  |
| Employee Number                                                                                  | 403                                    | ĺ                    |                                                                                               |                                                                  |                    |                  |
| Labor Union Affiliation                                                                          |                                        |                      |                                                                                               |                                                                  |                    |                  |
| Labor Union Start Date                                                                           |                                        |                      |                                                                                               |                                                                  |                    |                  |

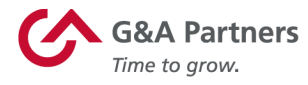

Por ejemplo, cuando hace clic en el campo Ubicación del lugar de trabajo («Worksite Location»), aparecerá una ventana emergente con una lista de las diferentes ubicaciones disponibles para su empresa. La elección de cualquier ubicación (como «Houston») completará automáticamente el campo Ubicación del lugar de trabajo con la información de esa ubicación. Una vez que haya terminado de actualizar la información del trabajo del empleado (como División («Division»), Departamento («Department») o Proyecto («Project»), haga clic en Guardar para guardar los cambios y luego haga clic en Cerrar para volver al Panel del gerente.

| HR / Change / Employee Work    |               | Company: (1099) [ | ATATECH INC     |                          |                    | s second      |       |
|--------------------------------|---------------|-------------------|-----------------|--------------------------|--------------------|---------------|-------|
| Darlene Bellow                 | Name Personal | Address   Work    | Pay   T         | ax   Deposit             | Skills & Education | Property      | Other |
| Employee F07242                |               |                   |                 |                          |                    |               |       |
| Status Dates                   |               |                   |                 |                          |                    |               |       |
| Last Hire Date 07/28/2014      | 7             | Senio             | rity Date       | 07/28/2014               |                    |               |       |
| Original Hire Date 07/28/2014  | -             | Benef             | its Thru Date   | 05/31/2018               |                    |               |       |
| Leave Return Date              | -             | Filter            | Worksite Locati | ions by User Entity Secu | rity               |               |       |
| Employer Start Date 07/28/2014 | -             |                   | Location Code   | Location Name            | State              | City          |       |
|                                | -             |                   |                 | MATN                     | TV                 | BALCH SPRINGS |       |
|                                |               | 2                 | 2               | HOUSTON                  | TX                 | HOUSTON       |       |
|                                |               | 3                 | 3               | AKKANSAS                 | AK                 | FORT SMITH    |       |
| Assignments                    |               | 4                 | 4               | OKLAHOMA                 | OK                 | YUKON         |       |
| Waskelta Location              | HOUSTON       | 5                 | 5               | NEW MEXICO               | NM                 | CARLSBAD      |       |
| Worksite Location 2            | housion       |                   |                 |                          |                    |               |       |
| Division                       |               |                   |                 |                          |                    |               |       |
| Department 01                  | Dallas        |                   |                 |                          |                    |               |       |
| Work Shift                     | 7             |                   |                 |                          |                    |               |       |
| Project                        |               |                   |                 |                          |                    |               |       |

#### Cambio de tasa de remuneración

Para cambiar la información de la tasa de remuneración (como el monto, el período y la fecha de inicio), haga clic en el enlace Cambio de la tasa de remuneración («Pay Rate Change») en la categoría Recursos Humanos | Acción en la pestaña Mis

empleados.

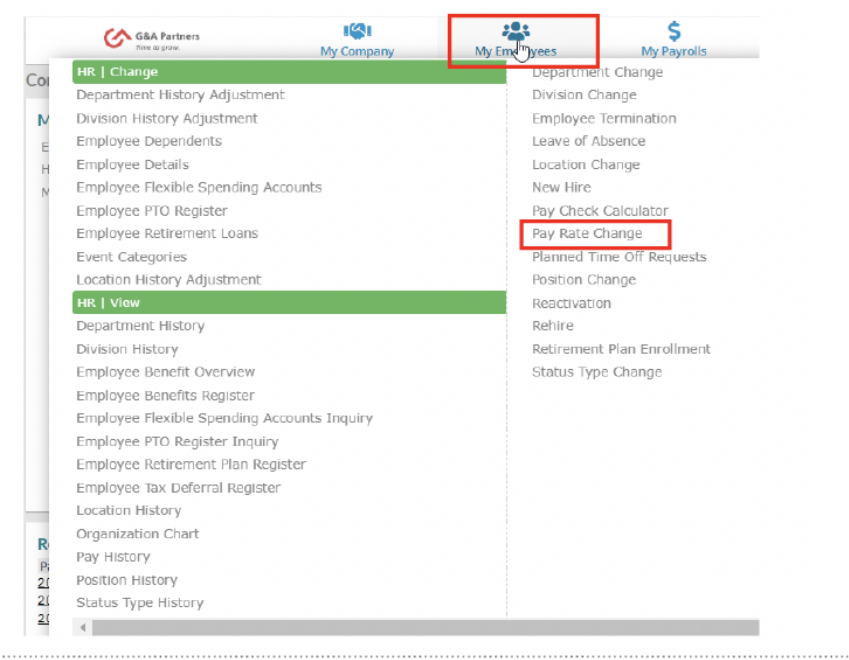

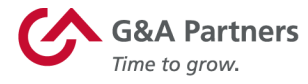

En la pantalla Cambio de tasa de remuneración, ingrese el nombre o el número de identificación del empleado; luego, ingrese la información necesaria para realizar el cambio de tasa de remuneración (horas estándar, fecha de vigencia, motivo, etc.). Cuando haya terminado, haga clic en Guardar para guardar sus cambios. Luego, puede elegir otro empleado para actualizar o regresar al menú anterior.

| HR / Action / Pay Rate Change |        |             |     | Company: (1099) DATATECH INC | 0 |  |
|-------------------------------|--------|-------------|-----|------------------------------|---|--|
| Pay Rate Change               |        |             |     |                              |   |  |
| Employee                      | F07242 |             | ٩   | BELLOW DARLENE               |   |  |
| Current Employment Status     | ACT    |             |     |                              |   |  |
| Current Employment Type       | FT     |             |     |                              |   |  |
| Current Pay Period            | Weekly |             |     |                              |   |  |
| Current Pay Rate              |        | 73,684.0000 | Per |                              |   |  |
| Current Annualized Pay        |        | 73,684.00   |     |                              |   |  |
| New Pay Rate                  |        |             |     | Per Select Period 🔻          |   |  |
| New Standard Hours            |        |             |     | Per Select Period V          |   |  |
| New Annualized Pay            |        |             |     |                              |   |  |
| Auto Pay Time Card            |        |             |     |                              |   |  |
| New Auto Time Card Hours      |        |             |     |                              |   |  |
| Effective Date                |        |             |     |                              |   |  |
| Reason                        | Select |             |     | ¥                            |   |  |

#### Cambio de puesto

Para cambiar el puesto de un empleado, haga clic en el enlace Cambio de puesto («Position Change») en la categoría Recursos humanos | Acción de la pestaña Mis empleados.

| G&A Partners<br>Thre togrow.  | ISI<br>My Company | My Employees | Ş<br>My Payrolis | Reports |
|-------------------------------|-------------------|--------------|------------------|---------|
| HR   Change                   |                   |              |                  |         |
| Department History Adjustment |                   |              |                  |         |
| Division History Adjustment   |                   |              |                  |         |
| Employee Details              |                   |              |                  |         |
| Location History Adjustment   |                   |              |                  |         |
| HR   View                     |                   |              |                  |         |
| Department History            |                   |              |                  |         |
| Division History              |                   |              |                  |         |
| Location History              |                   |              |                  |         |
| Position History              |                   |              |                  |         |
| Status Type History           |                   |              |                  |         |
| HR   Action                   |                   |              |                  |         |
| Department Change             |                   |              |                  |         |
| Division Change               |                   |              |                  |         |
| Location Change               |                   |              |                  |         |
| Position Change               |                   |              |                  |         |
| Status Type Change            |                   |              |                  |         |

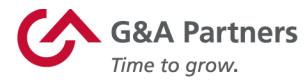

En la pantalla Cambio de puesto, ingrese el nombre o número de identificación del empleado; luego, ingrese la información necesaria para realizar el cambio de puesto (código de puesto, fecha de inicio, código de motivo, etc.). Cuando haya terminado, haga clic en Guardar para guardar sus cambios. Luego, puede elegir otro empleado para actualizar o regresar al menú anterior.

| IR / Action / Position Change  |            |   |           | Cor         | npany: (1099) | DATATECH IN | С |
|--------------------------------|------------|---|-----------|-------------|---------------|-------------|---|
| Position Change                |            |   |           |             |               |             |   |
| Employee                       | F07242     | Q | BELLOW DA | RLENE       |               |             |   |
| Current Employment Status      | ACT        |   |           |             |               |             |   |
| Current Employment Type        | FT         |   |           |             |               |             |   |
| Current Position Code          | ACCT       |   | Accour    | ting-Exempt |               |             |   |
| Current Position Start Date    | 07/28/2014 |   |           |             |               |             |   |
| New Position Code              |            | ] |           |             |               |             |   |
| New Position Start Date        |            | ] |           |             |               |             |   |
| New Position Reason Code       | Select     |   | •         |             |               |             |   |
| Based on recent review date of |            | ] |           |             |               |             |   |
|                                |            |   |           |             |               |             |   |
|                                |            |   |           |             |               |             |   |
| Save Cancel                    |            |   |           |             |               |             |   |

Para obtener información sobre los puestos, haga clic en Nuevo código de puesto («New Position Code») y una ventana emergente mostrará una lista de los puestos activos entre los que puede elegir.

| Select Active Positions                                                                                            | for a Company                                                                                                    |                                                                                                    |                            |
|----------------------------------------------------------------------------------------------------|----------------------------------------------------------------------------------------------------|----------------------------------------------------------------------------------------------------|----------------------------|
| Position                                                                                                    | Position Title                                                                                                    | Position Classification                                                                                               | FLSA<br>Exempt Obsole      |
| 1 APCLERK<br>2 ACCT<br>3 ADMIN<br>4 BACKOP<br>5 BACKHD-6319<br>6 BACHO-7600<br>7 CEO<br>8 CFO<br>9 CRLDR-X         | A/P CLERK- NE<br>Accounting-Exempt<br>Administrative<br>Backhoe Operator<br>Backhoe Operator - 6319<br>Backhoe Operator-7600<br>CEO<br>CFO<br>CFO<br>Crew Leader-Exempt | N-8810-ADMIN<br>X-MMGR<br>N-ADMIN<br>N-7600-CW<br>N-7600-CW<br>X-6319-PROD-OPER<br>N-7600-CW<br>X-EXEC/E<br>X-7600-CW | N<br>Y<br>N<br>N<br>Y<br>Y |
| Select Row<br>Page 1 of 8<br>Select Page<br>Refine Search<br>Position<br>Position Title<br>Position Classification | Previous Next<br>Go to Page                                                                                                    |                                                                                                    |                            |
|                                                                                                    | Refine Reset                                                                                                    |                                                                                                    |                            |

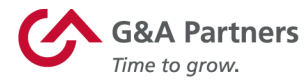

#### Cambio de tipo de estado

Para cambiar la información de estado de un empleado (p. ej.: activo, jubilado, a tiempo completo, a tiempo parcial, etc.), haga clic en el enlace Cambio de tipo de estado («Status Type Change») en la categoría Recursos humanos | Acción de la pestaña Mis empleados.

| G&A Partners                  | ISI<br>My Company | My Employees          | \$<br>My Payrolls | Reports |
|-------------------------------|-------------------|-----------------------|-------------------|---------|
| HR   Change                   |                   | and the second second | -                 |         |
| Department History Adjustment |                   |                       |                   |         |
| Division History Adjustment   |                   |                       |                   |         |
| Employee Details              |                   |                       |                   |         |
| Location History Adjustment   |                   |                       |                   |         |
| HR   View                     |                   |                       |                   |         |
| Department History            |                   |                       |                   |         |
| Division History              |                   |                       |                   |         |
| Location History              |                   |                       |                   |         |
| Position History              |                   |                       |                   |         |
| Status Type History           |                   |                       |                   |         |
| HR   Action                   |                   |                       |                   |         |
| Department Change             |                   |                       |                   |         |
| Division Change               |                   |                       |                   |         |
| Location Change               |                   |                       |                   |         |
| Position Change               |                   |                       |                   |         |
| Status Type Change            |                   |                       |                   |         |

En la pantalla Cambio de tipo de estado, ingrese el nombre o el número de identificación del empleado; luego, ingrese la información necesaria para hacer el cambio de estado. Cuando haya terminado, haga clic en Guardar para guardar sus cambios. Luego, puede elegir otro empleado para actualizar o regresar al menú anterior.

| HR / Action / Status Type Change |                   | Company:       | (1099) DATATECH INC |
|----------------------------------|-------------------|----------------|---------------------|
| Status Type Change               |                   |                |                     |
| Employee                         | F07242 Q          | BELLOW DARLENE |                     |
| Current Employment Status        | ACTIVE            | as of          | 07/28/2014          |
| Current Employment Type          | FULL TIME REGULAR | as of          | 07/28/2014          |
| New Employment Status            | Select 🔻          |                |                     |
| New Employment Type              | Select            | V              |                     |
| Status/Type Date                 |                   |                |                     |
| Reason                           | Select            | V              |                     |
|                                  |                   |                |                     |

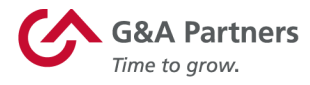

#### Mis nóminas

Para revisar, editar y aprobar la información de nómina, haga clic en la pestaña Mis nóminas del menú de navegación principal, en la parte superior de la pantalla.

Como se explicó anteriormente, aparecerá un menú desplegable que enumera las diferentes funciones disponibles para usted en Mis nóminas. Desde aquí, puede elegir entre varias opciones para revisar, editar o procesar datos de nómina.

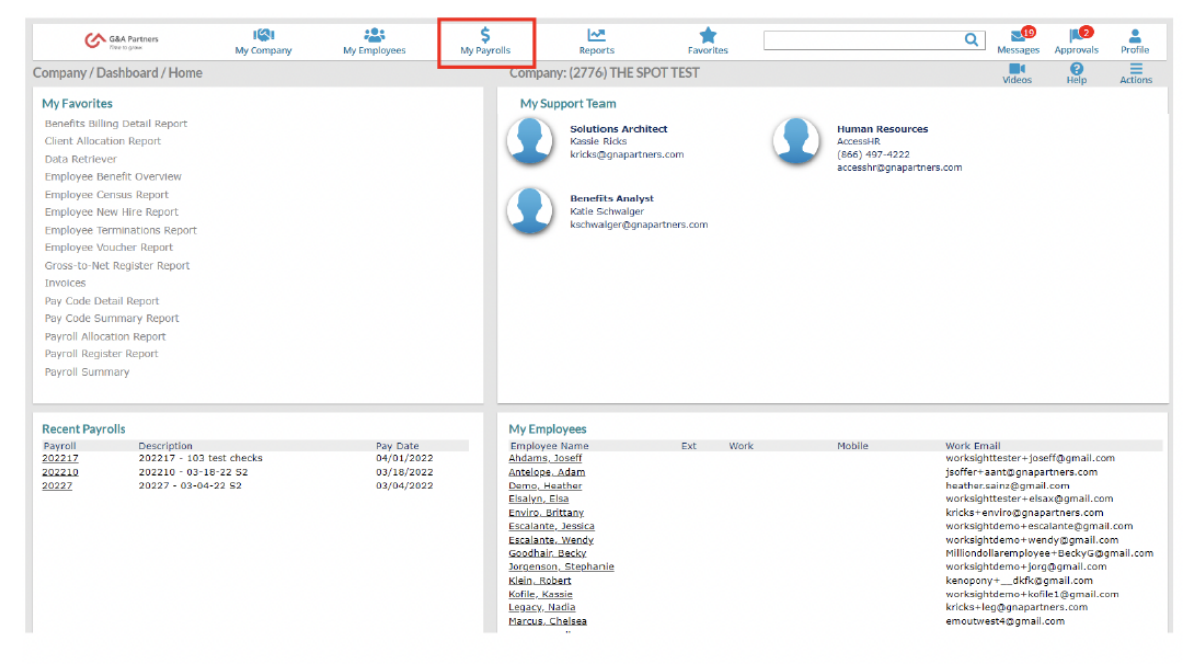

Para su comodidad, en las siguientes páginas incluimos explicaciones de las funciones más comunes asociadas a la nómina que los gerentes deben realizar en este sistema:

- Resumen de pago del empleado
- Resumen de nómina y comprobantes
- Entrada de hoja de registro horario
- Informes de nómina

Para obtener ayuda o instrucciones sobre cómo realizar otras funciones asociadas a la nómina, comuníquese con su gerente, con el administrador del sistema o con el Centro de atención al cliente de G&A Partners.

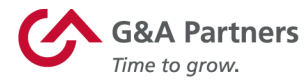

#### Resumen de pago del empleado

Para ver un resumen de la información de pago de un empleado para un período de tiempo determinado, haga clic en el enlace Resumen de pago del empleado («Employee Pay Summary»), en la categoría Nómina | Ver («Payroll | View»), debajo de

la pestaña Mis nóminas.

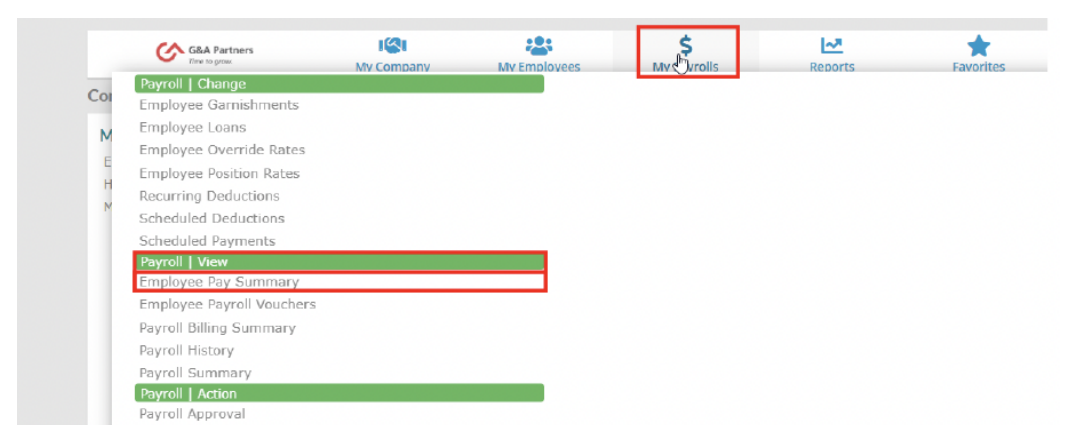

En la pantalla Resumen de pago del empleado, ingrese el nombre o el número de identificación del empleado, así como el año y el período de tiempo que desea revisar para ver un resumen de la información de pago del empleado.

| G&A Partners<br>Tree 20 press. | My Company    | My Employees | \$<br>My Payrolls     | Reports           | Favorites      |             | Q    | Messages   | Approvais  |
|--------------------------------|---------------|--------------|-----------------------|-------------------|----------------|-------------|------|------------|------------|
| Payroll / View / Employee P    | ay Summary    |              | Con                   | npany: (2776) THE | SPOT TEST      |             |      |            | ()<br>Help |
| Employee Pay Summary           |               |              |                       |                   |                |             |      |            |            |
| Employee ID T0                 | 0389 Q        | ENVIRO BRI   | TTANY                 |                   |                |             |      |            |            |
| Year 20                        | 022 ¥         |              |                       |                   |                |             |      |            |            |
| Select Period: Ye              | aar-to-Date 🗸 |              |                       |                   |                |             |      |            |            |
| - OR - Enter a Pay Date Range  | 9             |              | Start Date            | End Date          | 8              |             |      |            |            |
| Expense Reimbursements         |               | 0.00         | plus Earned Income    | Credit            |                | 0.00        |      |            |            |
| Fringe Benefits                |               | 0.00         | less Social Security  | Taxes             |                | 315.43      |      |            |            |
| Reported Tips                  |               | 0.00         | less Medicare Taxes   |                   |                | 73.77       |      |            |            |
| Allocated Tips                 |               | 0.00         | less State Income T   | axes              |                | 251.83      |      |            |            |
| plus Gross Earnings            |               | 5087.50      | less State DI/UI Tax  | œs                |                | 0.00        |      |            |            |
| less Payroll Deductions        |               | 0.00         | less Other State/Lo   | cal Taxes         |                | 0.00        |      |            |            |
| less Federal Income Taxes      |               | 516.59       | equals Net Earnings   |                   |                | 3929.88     |      |            |            |
|                                |               |              |                       |                   |                |             |      |            |            |
| Hours Paid                     |               | 246.00       | Date Last Paid        |                   | 03-04-20       | 22          |      |            |            |
| Hours Worked                   |               | 208.00       | Retirement Match      |                   |                | 0.00        |      |            |            |
| Days Worked                    |               | 33.00        |                       |                   |                |             |      |            |            |
| Weeks Worked                   |               | 6.51         |                       |                   |                |             |      |            |            |
| Summary by Pay Code            | ۷             |              |                       |                   | Summary by Ded | uction Code |      |            |            |
| Pay Code Desc                  | ription       | Hours/Un     | its Paid Hours Worked | Pay Amount        | Deduction Code | Description | Dedu | tion Amoun | t          |
| REG REGI                       | JLAR PAY      |              | 170.00 170.00         | 3400.00           |                |             |      |            |            |
| 0/T1 OVER                      | RTIME 1 X PAY |              | 38.00 38.00           | 760.00            |                |             |      |            |            |
| BONUS10 BONI                   | US 10         |              | 4.00 0.00             | 500.00            |                |             |      |            |            |
| HALF PREM                      | IUM OVERTIME  |              | 38.00 0.00            | 427.50            |                |             |      |            |            |
|                                |               |              |                       |                   |                |             |      |            |            |
|                                |               |              |                       |                   |                |             |      |            |            |

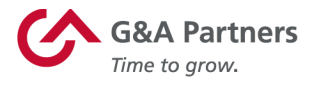

#### Resumen de nómina y comprobantes

Para ver la lista de comprobantes de nómina de un empleado, haga clic en el enlace Resumen de nómina en la categoría Nómina | Ver, en la pestaña Mis nóminas.

|    | G&A Partners              |            | **           | Ş           | ~       | <b>7</b> |
|----|---------------------------|------------|--------------|-------------|---------|----------|
|    | Doursell I Changes        | My Company | My Employees | My C Wrolls | Reports | Favor    |
| Co | Employee Garnishments     |            |              |             |         |          |
|    |                           |            |              |             |         |          |
| M  | Employee Loans            |            |              |             |         |          |
| E  | Employee Override Rates   |            |              |             |         |          |
| H  | Employee Position Rates   |            |              |             |         |          |
| F  | Recurring Deductions      |            |              |             |         |          |
| 5  | Scheduled Deductions      |            |              |             |         |          |
| 5  | Scheduled Payments        |            |              |             |         |          |
|    | Payroll   View            |            |              |             |         |          |
| E  | Employee Pay Summary      |            |              |             |         |          |
| E  | Employee Payroll Vouchers |            |              |             |         |          |
| F  | Payroll Billing Summary   |            |              |             |         |          |
| F  | Payroll History           |            |              |             |         |          |
| F  | Payroll Summary           |            |              |             |         |          |
|    | Payroll   Action          |            |              |             |         |          |
| F  | Payroll Approval          |            |              |             |         |          |
| 1  | Time Sheet Entry          |            |              |             |         |          |
|    | Payroll   Dashboard       |            |              |             |         |          |
|    | Turnover Report           |            |              |             |         |          |

**NOTA:** Inicialmente, esta pantalla no mostrará ninguna información. Para ver los comprobantes de nómina, haga clic en Número de nómina («Payroll Number») para acceder a una ventana emergente que enumera los números de nómina disponibles y haga clic en el número de nómina para obtener una lista de comprobantes para ese número.

| G&A Partners<br>Time to grow.              | ISI<br>My Company | My Employees |      | \$<br>My Payrolls | Reports             | Favorites    |    |
|--------------------------------------------|-------------------|--------------|------|-------------------|---------------------|--------------|----|
| Payroll / View / Payroll Sur               | nmary             |              |      |                   | Company: (2776) Th  | HE SPOT TEST |    |
| Payroll Summary Payroll Number Description | Payroll Search    | ₿            |      |                   |                     |              | -> |
| Pay Date                                   | Payroll Number    | Pay Date     | Type | Description       |                     |              |    |
| Payroll Type                               | 1 202217          | 04/01/2022   | M    | 202217 - 10       | )3 test checks      |              |    |
|                                            | 2 202210          | 03/18/2022   | R    | 202210 - 03       | 3-18-22 S2          |              |    |
|                                            | 3 20227           | 03/04/2022   | R    | 20227 - 03-       | 04-22 S2            |              |    |
|                                            | 1 1001571         | 03/04/2022   |      | Povorco Vo        | ichor Number 001565 |              |    |

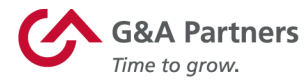

Cuando elige un número de nómina, la pantalla Resumen de nómina se completará automáticamente con una lista de comprobantes para ese número. Para ver los detalles de un comprobante específico, haga clic en el número de comprobante en la lista, y aparecerá una ventana emergente Comprobante de nómina («Payroll Voucher»). Cuando haya terminado de revisar la información del comprobante seleccionado, haga clic en Cerrar para volver a la pantalla Resumen de nómina.

| GBA<br>Time to                          | Partners<br>grow b                               | ISI Iy Company      | My Employees   | \$<br>My Payrolls     | Reports              | Favorit                             | es                           |                             | Q                    | Messages    | Approvals      | Profile |
|-----------------------------------------|--------------------------------------------------|---------------------|----------------|-----------------------|----------------------|-------------------------------------|------------------------------|-----------------------------|----------------------|-------------|----------------|---------|
| Payroll / View / P                      | ayroll Summary                                   |                     |                |                       | Company: (2776       | 6) THE SPOT TES                     | т                            |                             |                      |             | ()<br>Help     | Actions |
| Payroll Summary<br>Payroll Number       | <b>y</b> 202217                                  |                     |                | Pay G                 | roup                 |                                     | Period S                     | tart Period E               | nd Weeks Worke       | d Deduction | n Period       | Number  |
| Description<br>Pay Date<br>Payroll Type | 202217 - 103<br>04/01/2022<br>Manual             | test checks         |                |                       |                      |                                     |                              |                             |                      | Period      |                |         |
|                                         |                                                  |                     | Search         |                       |                      |                                     |                              |                             |                      |             |                |         |
| Sort report by<br>Pay Code              | Position                                         | Department          | Location       | Division              | Shift                | Project                             | <ul> <li>Employee</li> </ul> | ,                           |                      |             | Pay Stub       | Man     |
| Employee Name<br>Goodhair, Becky        | Voi                                              | ucher#<br>1587      | Hours<br>80.00 | Gross Pay<br>1.240.00 | Gross Earnings       | 443.16                              | 0.00                         | Net Pay C<br>796.84         | 796.84               | 0.00        | Paper          | Check   |
| Potter, Harry<br>Silver, Kassie         | 001                                              | 588<br>589          | 80.00<br>40.00 | 2,500.00<br>2,038.46  | 2,500.00<br>2,038.46 | 311. <b>1</b> 3<br>523.39           | 588.20<br>0.00               | 1,600.67<br>1,515.07        | 1,600.67<br>1,515.07 | 0.00        | Paper<br>Paper | _       |
| ſ                                       | Payroll / View / Pay                             | roll Voucher        |                |                       | Comp                 | any: (2776) THE                     | SPOT TEST                    |                             |                      |             | Rein           | Actions |
| D                                       | Employee V                                       | oucher              | Pay            | -                     | Deductions           |                                     | Benefits                     |                             | Banking              |             | PT             | ro      |
| ·                                       | Voucher Number                                   | 001587              |                |                       |                      |                                     |                              |                             |                      |             |                |         |
|                                         | Voucher Status<br>Voucher Type<br>Payroll Number | PRNT<br>R<br>202217 |                |                       |                      | Employee<br>Last Name<br>First Name |                              | B34231<br>Goodhair<br>Becky |                      |             |                |         |
|                                         | Pay Date                                         | 04/01/2022          |                |                       |                      | Name on Ch                          | neck                         | Becky Goodh                 | air                  |             |                |         |
| Report totals                           | Pay Group<br>Pay Period                          | BW<br>Bi-Weekly     |                |                       |                      | Department                          |                              | Admin Ad                    | Iministrative        |             |                |         |

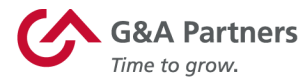

#### Entrada de hoja de registro horario

Para ingresar la nómina para un lote de nómina específico, haga clic en el enlace Entrada de hoja de registro horario («Time Sheet Entry») en la categoría Nómina | Acciones («Payroll | Actions») en la pestaña Mis nóminas.

|     | G&A Partners<br>Time to grow. | ISI<br>My Company | My Employees | S<br>My ( <sup>hr</sup> )vrolls | Reports | Favo |
|-----|-------------------------------|-------------------|--------------|---------------------------------|---------|------|
| ~   | Payroll   Change              |                   |              |                                 |         |      |
| Col | Employee Garnishments         |                   |              |                                 |         |      |
| M   | Employee Loans                |                   |              |                                 |         |      |
|     | Employee Override Rates       |                   |              |                                 |         |      |
| E   | Employee Position Rates       |                   |              |                                 |         |      |
| Н   | Recurring Deductions          |                   |              |                                 |         |      |
| M   | Scheduled Deductions          |                   |              |                                 |         |      |
|     | Scheduled Payments            |                   |              |                                 |         |      |
|     | Payroll   View                |                   |              |                                 |         |      |
|     | Employee Pay Summary          |                   |              |                                 |         |      |
|     | Employee Payroll Vouchers     |                   |              |                                 |         |      |
|     | Payroll Billing Summary       |                   |              |                                 |         |      |
|     | Payroll History               |                   |              |                                 |         |      |
|     | Payroll Summary               |                   |              |                                 |         |      |
|     | Payroll   Action              |                   |              |                                 |         |      |
|     | Payroll Approval              |                   |              |                                 |         |      |
|     | Time Sheet Entry              |                   |              |                                 |         |      |
|     | Payroll   Dashboard           |                   |              |                                 |         |      |
|     | Turnover Report               |                   |              |                                 |         |      |

En la pantalla Entrada de hoja de registro horario, seleccione el número de nómina para la hoja de registro horario que desea actualizar.

| 0           | G&A Partners                    | My Company | My Employees | \$<br>My Payrolls | Reports          | Favorites     |             |             | Q | Messages    | Approvals | Profile |
|-------------|---------------------------------|------------|--------------|-------------------|------------------|---------------|-------------|-------------|---|-------------|-----------|---------|
| Payroll / A | ction / Time Sheet Entr         | γ.         |              | C                 | ompany: (2776) 1 | THE SPOT TEST |             |             |   |             | Help      | Actions |
| Select Pay  | roll for Time Sheet Entr        | Y          | 0            |                   |                  |               |             |             |   |             |           |         |
| Payroll#    | Approval<br>Pending Description |            |              | Payroll Type      |                  | Pay Date      | Cutoff Date | Cutoff Time |   | Delivery Da | te        |         |
| 202220      | A 3 05-13-22 B                  | w          |              | Scheduled         |                  | 06/10/22      | 06/10/22    | 12:00PM     |   | 05/11/22    |           |         |

**NOTA:** Si tiene más de un ciclo de nómina, manual o suplementario, puede haber más de una hoja de registro horario en la lista.

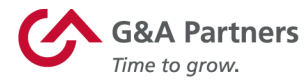

La pantalla Entrada de hoja de registro horario mostrará una lista de empleados para el período de la hoja de registro horario que seleccionó. A continuación se muestra una explicación de algunas de las opciones disponibles en esta pantalla:

- Puede usar los íconos de la parte superior derecha para ocultar o hacer visibles las columnas (<sup>●</sup>), tomar notas (<sup>□</sup>), importar datos (<sup>●</sup>), crear análisis (<sup>●</sup>), ejecutar informes por criterios seleccionados (<sup>●</sup>), buscar empleados (<sup>ヘ</sup>) o filtrar las hojas de registro horario según los criterios seleccionados (<sup>▼</sup>).
- 2. Utilice las flechas de la parte inferior izquierda para cambiar entre pantallas en listas de páginas múltiples.
- 3. En el extremo derecho de cada fila, elija el ícono de cualquier persona ( ) para ver la pantalla Detalles del empleado de ese empleado.
- 4. Una vez que haya ingresado el valor tiempo/dólares que corresponde a sus empleados, haga clic en Finalizar («Finalize») o en Finalizar página («Finalize Page») para el pago específico que está ingresando para completar el proceso de ingreso de tiempo para la nómina seleccionada.

|                                              |               | FLSA        |         |          |          |         |         | PER DIEM (NO                          | BONUS        | Detail | Detail |                   |                       |               |       |               |           |       | -  |
|----------------------------------------------|---------------|-------------|---------|----------|----------|---------|---------|---------------------------------------|--------------|--------|--------|-------------------|-----------------------|---------------|-------|---------------|-----------|-------|----|
| nployee Name                                 | Pay rate Sala | TY Exempt   | REGULAR | OVERTIME | PERSONAL | VAC REG | HOLIDAY | DAT                                   | SUPPLEMENTAL | Hours  | Units  | Detail Dollars To | stal Hours Total Unit | Total Dollars | Advan | Gross Pay D/I | E O/D L/R | PTO 8 | -  |
| 242 Bellow, Darlene                          | 35.42 0       | . •         | 40.00   |          |          |         |         |                                       |              |        |        |                   | 40.00                 |               |       | 1,417.00      |           |       | 14 |
| 9830 Diaz, Rosa E                            | 41.50 @       | . •         | 40.00   |          |          |         |         |                                       |              |        |        |                   | 40.00                 |               |       | 1,660.00      | •         |       | 14 |
| 1120 Elliott, Dayton W                       | 34.12 6       | . •         | 40.00   |          |          |         |         |                                       |              |        |        |                   | 40.00                 |               |       | 1,365.00      | •         |       | 1  |
| 8157 Fazzone, Andrew                         | 45.00 @       | . 0         | 40.00   |          |          |         |         |                                       |              |        |        |                   | 40.00                 |               |       | 1,800.00      |           |       | 1  |
| 2044 Fletcher, Deldra                        | 20.00         |             | 0.00    |          |          |         |         |                                       |              |        |        |                   |                       |               |       |               | •         |       | 1  |
| 10549 Fletcher, Huey W                       | 35.82 0       | r 0         | 40.00   |          |          |         |         |                                       |              |        |        |                   | 40.00                 |               |       | 1,433.00      | •         |       | 1  |
| 02456 Fletcher, Jason                        | 72.50 e       | • •         | 40.00   |          |          |         |         |                                       |              |        |        |                   | 40.00                 |               |       | 2,900.00      | •         |       | 1  |
| 87736 Garcia, Norma Jean                     | 27.50 0       | • •         | 40.00   |          |          |         |         |                                       |              |        |        |                   | 40.00                 |               |       | 1,100.00      |           |       | 1  |
| 55990 Garcia, Omar                           | 45.92 0       | • •         | 40.00   |          |          |         |         |                                       |              |        |        |                   | 40.00                 |               |       | 1,837.00      |           |       | 1  |
| 08642 Gibson, Douglas M                      | 43.75 0       | 0           | 40.00   |          |          |         |         |                                       |              |        |        |                   | 40.00                 |               |       | 1,750.00      | •         |       | 1  |
| 68354 Henderson, Robert                      | \$2.50 ¢      | 0           | 40.00   |          |          |         |         |                                       |              |        |        |                   | 40.00                 |               |       | 2,100.00      |           |       | 1  |
| 26096 Hendricks, Greg                        | 36.75 6       | 0           | 40.00   |          |          |         |         |                                       |              |        |        |                   | 40.00                 |               |       | 1,470.00      | •         |       | 1  |
| 43504 Hernandez, Javier H                    | 39.27 6       | 0           | 40.00   |          |          |         |         |                                       |              |        |        |                   | 40.00                 |               |       | 1,571.00      | •         |       | 1  |
| 02114 Jackson, Rachel                        | 41.25 0       | • •         | 40.00   |          |          |         |         |                                       |              |        |        |                   | 40.00                 |               |       | 1,650.00      | •         |       | 1  |
| 2093 Jones, Ronald T                         | 72.50 0       | •           | 40.00   |          |          |         |         |                                       |              |        |        |                   | 40.00                 |               |       | 2,900.00      | •         |       | 1  |
| 35626 Knope, Leslie                          | 37.50 0       | •           | 40.00   |          |          |         |         |                                       |              |        |        |                   | 40.00                 |               |       | 1,500.00      |           |       | 1  |
| 70354 Koch, Richard                          | 42.06         |             | 40.00   |          |          |         |         |                                       |              |        |        |                   | 40.00                 |               |       | 1,682.69 😐    |           |       | 1  |
| 76429 Lewis, Clarence Thoma                  | s 42.50 e     |             | 40.00   |          |          |         |         |                                       |              |        |        |                   | 40.00                 |               |       | 1,700.00      |           |       | 1  |
| 63728 Lopez, Jesus                           | 34.72 6       |             | 40.00   |          |          |         |         |                                       |              |        |        |                   | 40.00                 |               |       | 1,389.00      | •         |       | 1  |
|                                              | 39.27 e       |             | 40.00   |          |          |         |         |                                       |              |        |        |                   | 40.00                 |               |       | 1,571.00      |           |       | 1  |
| 40380 Lyman, Josh                            | 18.42         |             | 0.00    |          |          |         |         |                                       |              |        |        |                   |                       |               |       | •             |           |       | 1  |
| 40380 Lyman, Josh<br>00460 Marsalko, Karen J |               |             | 760.00  | 0.01     | 0.00     | 0.00    | 0.0     | 0 0.0                                 | 0 0.         | 10 0.  | .00 0  | 0.00 0.00         | 760.00 0.             | 00 0.0        | 00.00 | 32,795.69     |           |       |    |
| 40380 Lyman, Josh<br>00460 Marsalko, Karen J | Totals for    | page 1 of 1 |         |          |          |         |         | o o o o o o o o o o o o o o o o o o o |              |        |        |                   | 1 640 00 0            | 00 0.0        |       | 76.345.42     |           |       |    |

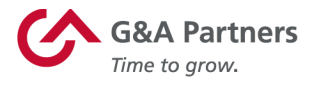

#### Aprobación de nómina

Para aprobar la nómina, haga clic en el enlace Aprobación de nómina («Payroll Approval») en la categoría Nómina | Acciones en la pestaña Mis nóminas.

|     | G&A Partners              | My Company  | My Employees | S<br>My <sup>C</sup> hrolis | Reports | Eavorites |
|-----|---------------------------|-------------|--------------|-----------------------------|---------|-----------|
| -   | Payroll   Change          | WIT COMBUNY | WY EMDOVCES  | MY VIOIS                    | Reports | Fuvorites |
| Col | Employee Garnishments     |             |              |                             |         |           |
| N   | Employee Loans            |             |              |                             |         |           |
| IV  | Employee Override Rates   |             |              |                             |         |           |
| E   | Employee Position Rates   |             |              |                             |         |           |
| H   | Recurring Deductions      |             |              |                             |         |           |
| M   | Scheduled Deductions      |             |              |                             |         |           |
|     | Scheduled Payments        |             |              |                             |         |           |
|     | Payroll   View            |             |              |                             |         |           |
|     | Employee Pay Summary      |             |              |                             |         |           |
|     | Employee Payroll Vouchers |             |              |                             |         |           |
|     | Payroll Billing Summary   |             |              |                             |         |           |
|     | Payroll History           |             |              |                             |         |           |
|     | Payroll Summary           |             |              |                             |         |           |
|     | Payroll   Action          |             |              |                             |         |           |
|     | Payroll Approval          |             |              |                             |         |           |
|     | Time Sheet Entry          |             |              |                             |         |           |
|     | Payroll   Dashboard       |             |              |                             |         |           |
|     | Turnover Report           |             |              |                             |         |           |

Desde aquí, puede revisar la información de nómina de empleados de varios informes eligiendo el informe que desea ver en el menú desplegable Ver informe/análisis («View Report/Analytic»), en la parte superior derecha de la pantalla Aprobación de nómina.

**NOTA:** Cuando haga clic en un número de comprobante en la lista de empleados que se muestra en la sección Ver informe/análisis, aparecerá una ventana emergente para ese comprobante de empleado. Desde esa ventana, puede desplazarse por varios temas sobre el salario del empleado. (*Consulte la sección Resumen de nómina y comprobantes («Payroll Summary and Vouchers») de esta guía para obtener más información sobre este tema).* 

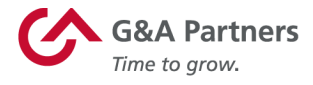

| / Action / Pag | yroll Approval               |         |              |            | Company: ( | 1099) DATATECH INC    |                 |         |   |
|----------------|------------------------------|---------|--------------|------------|------------|-----------------------|-----------------|---------|---|
|                |                              |         |              |            | [          | View Report/Analytic  | Payroll Summary |         |   |
| umber          | 201840                       | Approve | Deny         |            |            | Employee              |                 | Voucher | i |
| tion           | 05-07-18 W/X-Salapy          |         |              |            |            | MARTINEZ JUAN         |                 | 385333  |   |
| poon           | de-dr-16 wk-balary           |         |              |            |            | JACKSON RACHEL        |                 | 385334  |   |
| .te            | 06/07/2018                   |         |              |            |            | ROBINSON CHRISTIE     |                 | 385335  |   |
| Туре           | Regularly Scheduled          |         |              |            |            | GIBSON DOUGLAS M      |                 | 385336  |   |
| l Status       | Client approval pending      |         |              |            |            | HENDERSON ROBERT      |                 | 385337  |   |
|                |                              |         |              |            |            | RIGGS RICHARD         |                 | 385338  |   |
|                |                              |         |              |            |            | JONES RONALD T        |                 | 385339  |   |
| iroup          |                              |         | Period Start | Period End |            | WILLBORN GREGORY      |                 | 385340  |   |
| alary wk:      | PE SUN:PD THURS: CALL 2 DAYS |         | 05/28/18     | 06/03/18   |            | BELLOW DARLENE        |                 | 385341  |   |
|                |                              |         |              |            |            | WINTERS NOLAN K       |                 | 205342  |   |
|                |                              |         |              |            |            | ELETCHER IASON        |                 | 205244  |   |
|                |                              |         |              |            |            | MCKENZIE BRANDON S    |                 | 385345  |   |
|                |                              |         |              |            |            | MCCORT ELIZABETH S    |                 | 385346  |   |
|                |                              |         |              |            |            | NOBLES CEORIC         |                 | 385347  |   |
|                |                              |         |              |            |            | OLIVAREZ DAVID T      |                 | 385348  |   |
|                |                              |         |              |            |            | KOCH RICHARD          |                 | 385349  |   |
|                |                              |         |              |            |            | RAND DANIEL           |                 | 385350  |   |
|                |                              |         |              |            |            | LYMAN JOSH            |                 | 385351  |   |
|                |                              |         |              |            |            | MCARTHUR JANICE       |                 | 385352  |   |
|                |                              |         |              |            |            | FLETCHER HUEY W       |                 | 385353  |   |
|                |                              |         |              |            |            | LEWIS CLARENCE THOMAS |                 | 385354  |   |
|                |                              |         |              |            |            | WATLAND JAMES         |                 | 385355  |   |
|                |                              |         |              |            |            |                       |                 |         |   |

Para aprobar o rechazar la nómina, haga clic en la casilla de verificación junto a la opción correspondiente (ya sea Aprobar [«Approve»] o Denegar [«Deny»]) y haga clic en Enviar.

|                |                                  |         |              |            | View Report/Analytic  | Payroll Summary |         | •        |
|----------------|----------------------------------|---------|--------------|------------|-----------------------|-----------------|---------|----------|
| Payroll Number | 201840                           | Approve | Deny         |            | Employee              |                 | Voucher | Check/Dr |
|                | 00-07-18 M/C-Select              |         |              |            | MARTINEZ JUAN         |                 | 385333  | Deposit  |
| escription     | 06-07-16 WK-Salary               |         |              |            | JACKSON RACHEL        |                 | 385334  | Deposit  |
| ay Date        | 06/07/2018                       |         |              |            | ROBINSON CHRISTIE     |                 | 385335  | Deposit  |
| ayroll Type    | Regularly Scheduled              |         |              |            | GIBSON DOUGLAS M      |                 | 385336  | Deposit  |
| wooll Status   | Client approval peoples          |         |              |            | HENDERSON ROBERT      |                 | 385337  | Deposit  |
| ayron proces   | chefte approval periong          |         |              |            | RIGGS RICHARD         |                 | 385338  | Check    |
|                |                                  |         |              |            | JONES RONALD T        |                 | 385339  | Deposit  |
| y Group        |                                  |         | Period Start | Period End | WILLBORN GREGORY      |                 | 385340  | Deposit  |
| K-Salary       | WK: PE SUN:PD THURS: CALL 2 DAYS |         | 05/28/18     | 06/03/18   | BELLOW DARLENE        |                 | 385341  | Deposit  |
|                |                                  |         |              |            | RIGGS RICKT           |                 | 383342  | Deposit  |
|                |                                  |         |              |            | WINTERS NOLAN K       |                 | 385343  | Deposit  |
|                |                                  |         |              |            | FLETCHER JASON        |                 | 385344  | Deposit  |
|                |                                  |         |              |            | MCKENZIE BRANDON S    |                 | 385345  | Deposit  |
|                |                                  |         |              |            | MCCORT ELIZABETH S    |                 | 385346  | Deposit  |
|                |                                  |         |              |            | NOBLES CEDRIC         |                 | 385347  | Deposit  |
|                |                                  |         |              |            | OLIVAREZ DAVID T      |                 | 385348  | Deposit  |
|                |                                  |         |              |            | KOCH RICHARD          |                 | 385349  | Deposit  |
|                |                                  |         |              |            | RAND DANIEL           |                 | 385350  | Deposit  |
|                |                                  |         |              |            | LYMAN JOSH            |                 | 385351  | Deposit  |
|                |                                  |         |              |            | MCARTHUR JANICE       |                 | 385352  | Deposit  |
|                |                                  |         |              |            | FLETCHER HUEY W       |                 | 385353  | Deposit  |
|                |                                  |         |              |            | LEWIS CLARENCE THOMAS |                 | 385354  | Deposit  |
|                |                                  |         |              |            | WATLAND JAMES         |                 | 385355  | Deposit  |
|                |                                  |         |              |            | WOLBECK JASON A       |                 | 385356  | Deposit  |
|                |                                  |         |              |            | RICHIE MARJORIE L     |                 | 385357  | Deposit  |
|                |                                  |         |              |            | HERNANDEZ JAVIER H    |                 | 385358  | Deposit  |
|                |                                  |         |              |            | GARCIA NORMA JEAN     |                 | 385359  | Deposit  |
|                |                                  |         |              |            | SCARBER JAMES         |                 | 385360  | Deposit  |

Una vez que haga clic en Enviar, aparecerá una pantalla emergente que le solicitará que confirme que desea aprobar la nómina. Haga clic en Sí («Yes») para finalizar el proceso de aprobación de la nómina.

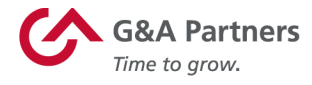

| Payroll / Action                                          | / Payroll Approval                                      |         |   |                          |                        | Company:                                                                                        | (1099) DATATECH INC                                                                                                    |
|-----------------------------------------------------------|---------------------------------------------------------|---------|---|--------------------------|------------------------|-------------------------------------------------------------------------------------------------|----------------------------------------------------------------------------------------------------|
| Payroll Number                                            | 201020                                                  | Approve | - | Denv                     |                        |                                                                                                 | View Report/Analytic                                                                                                    |
| Description<br>Pay Date<br>Payroll Type<br>Payroll Status | 05-31-18 WK-Salary<br>05/31/2018<br>Regularly Scheduled | Арргоче | • | Deny                     |                        |                                                                                                 | Employee<br>OLIVAREZ DAVID T<br>KOCH RICHARD<br>CRONKHITE BRIAN ANTHONY<br>DELIRA JONATHAN I<br>MCARTHUR JANICE<br>FLETCHER HUEY W<br>LEWIS CLARENCE THOMAS |
| Pay Group<br>WK-Salary                                    | WK: PE SUN:PD THURS: CALL 2 DAYS                        |         |   | Period Start<br>02/05/18 | Period End<br>05/27/18 | Period End WATLAND JAMI<br>05/27/18 WOLBECK JAS(<br>RICHIE MARD)<br>GARCIA NORM<br>SCARBER JAMI | WATLAND JAMES<br>WOLBECK JASON A<br>RICHIE MARJORIE L<br>HERNANDEZ JAVIER H<br>GARCIA NORMA JEAN<br>SCARBER JAMES                                           |
|                                                           |                                                         |         |   | Are voi                  | GNA Pa                 | rtners                                                                                          |                                                                                                    |
|                                                           |                                                         |         |   |                          | (1)                    | Yes                                                                                             | No                                                                                                    |
|                                                           |                                                         |         |   |                          |                        |                                                                                                 | CANTU JR ROBERTO<br>STILES NICHOLAS R                                                                                                    |

#### Informes de nómina

Puede acceder fácilmente a los informes de sus nóminas recientes en el cuadrante Nóminas recientes («Recent Payrolls») del Panel del gerente.

| Company / Dashboard / Home                                                                 | Company: (1099) DATATECH INC                                                                                                    | 99 |
|--------------------------------------------------------------------------------------------|----------------------------------------------------------------------------------------------------|----|
| My Favorites                                                                               | My Support Team                                                                                                    |    |
| Employee Details                                                                           | Payroll<br>Ceters Ellis (test)<br>cellis@gnapartners.com                                                                                     |    |
|                                                                                            | Benefitis<br>Daris Brown Risk Management<br>Stephanie Moutei<br>smoutei@grapartners.com                                                      |    |
|                                                                                            | Client Coordinator<br>Amanda Lancaster<br>alancaster@gnapartners.com                                                                         |    |
| Recent Payrolls                                                                            | My Employees                                                                                                    |    |
| Payroll Description Pay Date<br>201939 201939 0531-15 WX-Salvey 05121(2019                 | Employee Name Ext Work Mobile Work Email<br>Alex, Derrel                                                                                     |    |
| 201832 1881 06/35/2018<br>201831 201831 - 03/30/2018                                       | Belley, Will<br>Belley, Delene testilitest com                                                                                               | Ø  |
| Payroll / View / Payroll Reports                                                           | Company: (1099) DATATECH INC                                                                                                    | Ē  |
| Payroll Reports Payroll Number 201832                                                      |                                                                                                    |    |
| Date Time Report Title<br>04/13/2018 19:15:15 ACH Direct Depart Report                     | Class User Id User Name Job<br>Pauroll Papert Starmay Sharmayna Burona 07550 B                                                               |    |
| 04/13/2018 19:15:16 Benefits Billing Report<br>04/13/2018 19:15:16 Benefits Billing Report | Report findshemay Shemayne Burgos 0<br>Report findshemay Shemayne Burgos 0                                                                   | ĕ  |
| 04/13/2018 19:15:16 Deduction Register<br>04/13/2018 19:15:16 Gross-To-Net Report          | Payroll Report findshemay Shemayne Burgos 0<br>Payroll Report findshemay Shemayne Burgos 0<br>Payroll Report fundshemay Shemayne Burgos 9755 |    |
| 04/13/2018 19:15:16 Invoice                                                                | Invoice five/sherroy Sherroy Burgos 97657                                                                                                    | õ  |

Cuando haga clic en el número de nómina de la nómina que desea revisar, aparecerá la ventana emergente Informes de nómina («Payroll Reports»).

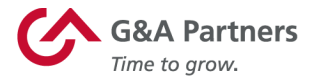

Para ver cualquiera de los informes por lotes disponibles para la nómina seleccionada, haga clic en el ícono de descarga (1) al final de la fila para generar y abrir un PDF del informe que puede revisar, guardar y/o imprimir.

Cuando haya terminado, haga clic en la X para cerrar la ventana Informes de nómina y volver al Panel del gerente.

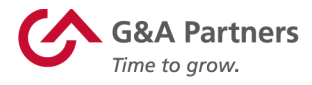

## Sistema de incorporación

Click Boarding es la aplicación que los empleados usarán para completar los formularios de empleo necesarios y reconocer las políticas de la empresa.

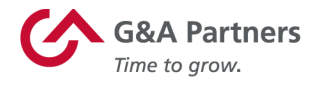

#### Acceder al sistema de incorporación

Si se le ha dado acceso para realizar funciones de incorporación gerencial, puede acceder al sistema de incorporación haciendo clic en el botón Ir a incorporación («Go to Onboarding») del mosaico Incorporación («Onboarding») ubicado en la pantalla de inicio para gerentes de WorkSight.

| WorkSight                                 |                                                                                                    | EMPLOYEE 🦲 MANAGER 🔔 Jerry Sotos 👻                                                                                  |
|-------------------------------------------|----------------------------------------------------------------------------------------------------|----------------------------------------------------------------------------------------------------|
| Frank's Hot Dogs                          |                                                                                                    |                                                                                                    |
| E Action Center                           |                                                                                                    |                                                                                                    |
| 🗄 Employees 🗸 🗸                           | 8                                                                                                    | New Hires Rehires Terminations Custom Processes                                                                     |
| APPLICATIONS<br>C Payroll<br>C Onboarding | 6<br>4<br>2<br>0Submitted Candidate C                                                                     | Verdue Awaiting Approval Approval Overdue Error                                                                     |
|                                           | र्देष्ठ                                                                                                   |                                                                                                    |
|                                           | Management Portal<br>Update Employee Information<br>Import Timesheets<br>Approve Payroll<br>Go To Prismhr | Onboarding<br>Approve I-9 Information<br>Edit Onboarding Processes<br>Monitor New Hire Progress<br>Go to Onboarding |

Esto abrirá una nueva ventana del navegador y lo iniciará automáticamente en el sistema de incorporación de G&A Partners (Click Boarding).

La función más común que deberán realizar los gerentes en el sistema de incorporación es completar las tareas necesarias de la Sección 2 del Formulario I-9. Por lo general, se le notificará por correo electrónico si hay tareas pendientes de la Sección 2 del Formulario I-9 que debe completar en nombre de un empleado de su empresa.

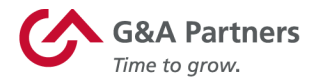

#### Centro de acciones de incorporación

La pantalla del Centro de acciones proporciona una descripción general rápida y conveniente de todos los elementos de incorporación que requieren su atención.

| «      | Action Center<br>Easily manage your action items in                                                                                                    | CONTRACTOR OF CONTRACTOR OF CO |                                                                                         |                                                                             | (?) (A)                   |
|--------|----------------------------------------------------------------------------------------------------|----------------------------------------------------------------------------------------------------|-----------------------------------------------------------------------------------------|-----------------------------------------------------------------------------|---------------------------|
| e<br>A | the Action Center. Everyone<br>involved has visibility into what they<br>need to know – no more, no less –<br>and can act on what really needs<br>attention. |                                                                                                    | Action Ce                                                                               | inter                                                                       |                           |
|        |                                                                                                    | 10<br>Candidates                                                                                                    | O<br>HR Forms                                                                           | 0<br>Taala                                                                  | 10<br>Form 1-9 / E-Verity |
|        |                                                                                                    | Welco                                                                                                    | New Action<br>me to the new Action Centerl Please read our release notes for a complete | Center<br>overview. Need to go back to the legacy experience? Click the but | ton below.                |
|        |                                                                                                    |                                                                                                    | Go Back to Legacy                                                                       | / Experience                                                                |                           |
|        |                                                                                                    | Irene Georges                                                                                                    |                                                                                         |                                                                             | Activities Details        |

A continuación, se muestra una explicación de cada uno de los íconos de Medidor de acción en la parte superior de esta pantalla:

- **Candidatos:** Muestra una lista de todos los empleados con actividades de incorporación abiertas.
- Formularios de recursos humanos: Actualmente, esta herramienta no está disponible para que la utilicen los clientes de G&A.
- **Tareas:** Actualmente, esta herramienta no está disponible para que la utilicen los clientes de G&A.
- Formulario I-9/E-Verify: Muestra cuántos Formularios I-9 están listos para completarse.

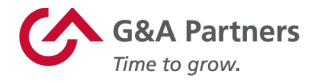

#### Supervisión de progreso de incorporación de nuevo empleado

Si desea revisar el progreso de incorporación de un nuevo empleado específico, haga clic en el ícono Candidatos («Candidates»), en el lado izquierdo de la pantalla.

| « | Action Center<br>Fasily manage your action items in                                                                                            | CONTRACTOR OF STREET |                                                                                               |                                                                                     |                           | ? A     |
|---|----------------------------------------------------------------------------------------------------|----------------------|-----------------------------------------------------------------------------------------------|-------------------------------------------------------------------------------------|---------------------------|---------|
| P | the Action Center. Everyone<br>involved has visibility into what they<br>need to know - no more, no less -<br>and can act on what really needs |                      | Action Cer                                                                                    | ter                                                                                 |                           |         |
| Ð | atlention.                                                                                                    | 10<br>candidates     | O<br>HR Pomes                                                                                 | <b>O</b><br>Tasha                                                                   | 10<br>Form 1-9 / E-Vently |         |
|   |                                                                                                    | Welc                 | New Action (<br>ome to the new Action Centerl Please read our release notes for a complete ov | Center<br>online. Need to go back to the legacy experience? Click the button below. |                           | ×       |
|   |                                                                                                    |                      | Go Back to Legacy I                                                                           | Experience                                                                          |                           |         |
|   |                                                                                                    | Irene Georges        |                                                                                               |                                                                                     | Activities                | Details |
|   |                                                                                                    | Form I-9 / E-Verify  |                                                                                               |                                                                                     |                           |         |

A continuación, se mostrará una lista de los candidatos que están actualmente en

| « | Candidates     | Ś   | A Ruth as        |            |                           |              |        | ? (?)           |
|---|----------------|-----|------------------|------------|---------------------------|--------------|--------|-----------------|
| ® | Candidate List |     |                  |            | Candidat                  | e List       |        |                 |
| Ð | •              | Se  | arch             | Filter:    |                           |              |        | + Add Candidate |
|   |                | Nar | ne               | Due Date   | Location                  | Process Flow | Status |                 |
|   |                |     | Newton, Jean     | 04/15/2019 | Corporate Location (MAIN) | PEONewHire   | 9      | <b>B</b> C      |
|   |                | •   | Bartello, Marcus | 04/06/2019 | JarvisHome (JARVIS)       | PEONewHire   | 9      | <b>8</b> 8 🕑    |
|   |                |     | Gerson, Jacques  | 03/27/2019 | Corporate Location (MAIN) | PEONewHire   | 0      | <b>8</b> 8 🕑    |
|   |                |     | Green, Maryanne  | 03/19/2019 | Corporate Location (MAIN) | PEONewHire   | θ      | <b>B</b> C      |

proceso de incorporación.

Si no ve inmediatamente al empleado que está buscando en esta lista, puede usar el cuadro Buscar para buscar al empleado por su nombre.

| « | Candidates     | • | CAA Furthers<br>Transport |            |                       |              |        | ? A             |
|---|----------------|---|---------------------------|------------|-----------------------|--------------|--------|-----------------|
| æ | Candidate List |   |                           |            | Candidate List        |              |        |                 |
| B | •              |   | Janet Breck               | Fitor:     |                       |              |        | + Add Candidate |
|   |                | Ľ | Name                      | Due Date   | Location              | Process Flow | Status |                 |
|   |                |   | Breck, Janet              | 07/22/2018 | Las Vegas Nevada (NV) | NewHire      | θ      | 28 ♂            |
|   |                |   |                           |            |                       |              |        |                 |

El ícono de la columna Estado («Status») indica el estado de incorporación de cada candidato. Puede hacer clic en este ícono para ver qué pasos quedan pendientes para ese empleado específico.

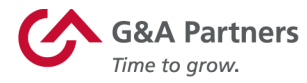

Aparecerá la pantalla emergente Progreso de paso («Step Progress») que mostrará una descripción general de todos los pasos aplicables en el proceso de incorporación para el empleado seleccionado.

Janet Breck

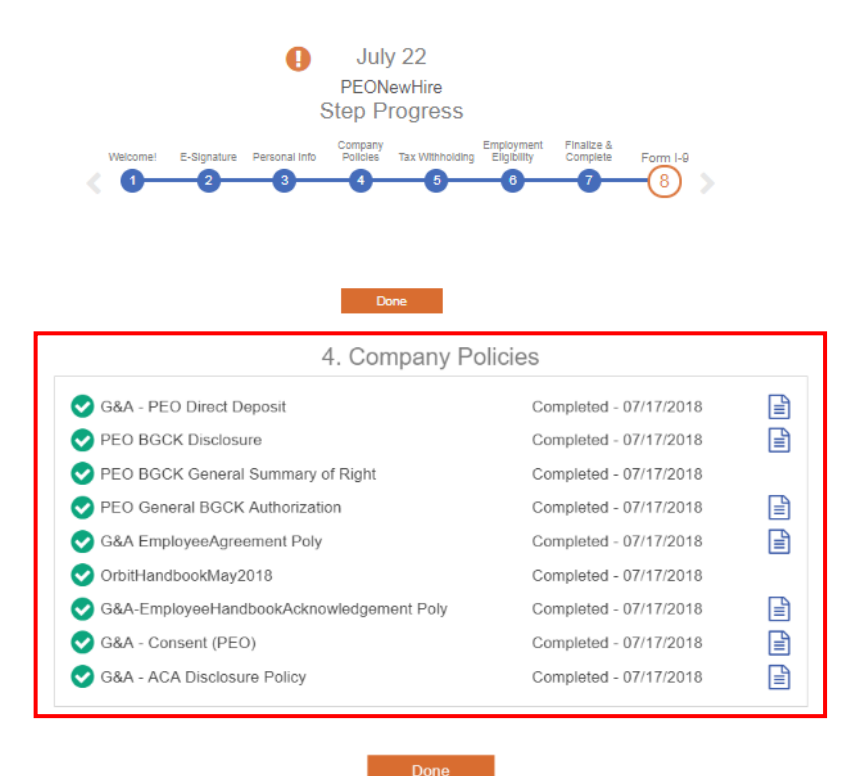

Cualquier paso que se haya completado se indicará con un círculo relleno/sólido; cualquier paso que no se haya completado se indicará con un círculo sin completar/delineado. En el ejemplo que se muestra arriba, puede ver que se completaron todos los pasos, excepto el paso del Formulario I-9.

También puede ver todas las actividades (formularios, políticas) asociadas con un paso determinado en el proceso de incorporación haciendo clic en el número de ese paso. A continuación, se mostrará un cuadro que enumera todas las actividades debajo de la línea de tiempo Progreso de paso.

#### Cómo completar la Sección 2 del Formulario I-9

La función más importante para un gerente en el sistema de incorporación es completar la Sección 2 del Formulario de verificación de elegibilidad de empleo (Formulario I-9).

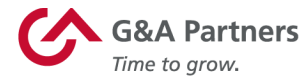

Cuando un empleado completa todos los formularios de incorporación requeridos, su gerente recibirá un correo electrónico (*vea el ejemplo a continuación*) donde se le solicitará que complete la Sección 2 del Formulario I-9 para ese empleado antes de la fecha indicada. Puede hacer clic en el botón Iniciar sesión en WorkSight («Log into WorkSight») para abrir WorkSight en su navegador web.

From: no-reply@cloud.gnapartners.com Date: Wed Aug 29, 2019 at 1:32 PM Subject: Action Needed: Form I-9 Section 2 for Frank's Hot Dogs, Employee Janet Breck To: <u>hrmgr@frankshotdogs.com</u>

#### WorkSight

This email is to serve as a notification that employee Janet Breck in Frank's Hot Dogs has completed all required employee facing onboarding forms, including Form I-9 Section 1.

#### For reference:

| Employee Name:      | Janet Breck            |
|---------------------|------------------------|
| Date of Hire:       | 07/18/2018             |
| Candidate Due Date: | 07/18/2018             |
| Process Due Date:   | 07/21/2018             |
| Nork Location:      | Salt Lake City (SLC)   |
| Position:           | Administration (ADMIN) |
|                     |                        |

Form I-9 Section 2 must now be completed. Please log into WorkSight 2.0, click the "Go to Onboarding" button, and go to the Onboarding Action Center to perform any remaining tasks.

To ensure your company is compliant with processes and regulations, this task needs to be completed by 07/21/2018.

Thank you for completing this task in a timely manner.

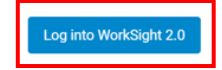

Luego, deberá seguir los pasos explicados en la sección Acceso al sistema de incorporación de esta guía para acceder al sistema de incorporación desde WorkSight.

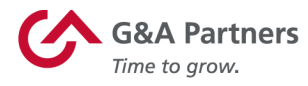

En la pantalla Centro de acciones, haga clic en el ícono de Medidor de acción I-9/E-Verify para ver una lista de los empleados para los que necesita completar la Sección 2 del Formulario I-9.

| «        | Action Center<br>Easily manage your action items in                                                                                                    | OLA Partness<br>for a system           |                                                                                            |                                                                                             |                                 | ? (A)   |
|----------|----------------------------------------------------------------------------------------------------|----------------------------------------|--------------------------------------------------------------------------------------------|---------------------------------------------------------------------------------------------|---------------------------------|---------|
| (P)<br>A | the Action Center. Everyone<br>involved has visibility into what they<br>need to know – no more, no less –<br>and can act on what really needs<br>attention. |                                        | Action                                                                                     | Center                                                                                      |                                 |         |
| ÷        |                                                                                                    | 9<br>Candidates                        | 0<br>HR Ferms                                                                              | <b>O</b><br>Tasks                                                                           | <b>9</b><br>Form 1-9 / E-Verify |         |
|          |                                                                                                    | W                                      | New Action<br>Velcome to the new Action Centerl Please read our release notes for a comple | on Center<br>te overview. Need to go back to the legacy experience? Click the button below. |                                 | ×       |
|          |                                                                                                    |                                        | Go Back to Log                                                                             | acy Experience                                                                              |                                 |         |
|          |                                                                                                    | Janet Breck                            |                                                                                            |                                                                                             | Activities                      | Details |
|          |                                                                                                    | Form 1.9 / E-Verify<br>1 Overdue       |                                                                                            |                                                                                             |                                 |         |
|          |                                                                                                    | Thomas Redson                          |                                                                                            |                                                                                             | Activities                      | Details |
|          |                                                                                                    | First Form 1.9 / E-Verify<br>1 Overdue |                                                                                            |                                                                                             |                                 |         |
|          |                                                                                                    | Colleen Albiston                       |                                                                                            |                                                                                             | Activities                      | Details |
|          |                                                                                                    | Form I.9 / E-Verify<br>1 Overdue       |                                                                                            |                                                                                             |                                 |         |
|          |                                                                                                    | Anthony Dalaly                         |                                                                                            |                                                                                             | Activities                      | Details |
|          |                                                                                                    | Form I-9 / E-Verify<br>1 Overdue       |                                                                                            |                                                                                             |                                 |         |

**NOTA:** Si desea completar la Sección 2 del Formulario I-9 para un candidato específico, también puede navegar a su registro buscándolo en la pantalla Lista de candidatos («Candidate List») como se explica en la sección Supervisión de progreso de incorporación de nuevo empleado de esta guía.

Cuando encuentre el registro del candidato para el que desea completar la Sección 2 del Formulario I-9, haga clic en el ícono "+" en la fila de la Sección 2 del Formulario I-9.

| «      | K Action Center                                                                                                    | Citika Partparts                 |                                                                     |                                                                                        |                          | () (Å   |
|--------|----------------------------------------------------------------------------------------------------|----------------------------------|---------------------------------------------------------------------|----------------------------------------------------------------------------------------|--------------------------|---------|
| e<br>P | Easily manage your action terms in<br>the Action Center. Everyone<br>involved has visibility into what they<br>need to know – no more, no less –<br>and can act on what really needs<br>attention. |                                  |                                                                     | Action Center                                                                          |                          |         |
|        |                                                                                                    | 9<br>Gandidates                  | 0<br>HB Forma                                                       | 0<br>Tatla                                                                             | 9<br>Form I-9 / F-Verify |         |
|        |                                                                                                    |                                  |                                                                     |                                                                                        |                          |         |
|        |                                                                                                    |                                  | New                                                                 | v Action Center                                                                        |                          | ×       |
|        |                                                                                                    |                                  | Welcome to the new Action Centerl Please read our release notes for | a complete overview. Need to go back to the legacy experience? Click the button below. |                          |         |
|        |                                                                                                    |                                  | Go Ba                                                               | k to Legacy Experience                                                                 |                          |         |
|        |                                                                                                    | Janet Breck                      |                                                                     |                                                                                        | Activities               | Details |
|        |                                                                                                    | Form 1.9 / E-Verify<br>1 Overdue |                                                                     |                                                                                        |                          | ×       |
|        |                                                                                                    | I-9 Section 2                    | ① Due: 6/22/1988                                                    | HR Team                                                                                |                          | +       |
|        |                                                                                                    |                                  |                                                                     |                                                                                        |                          |         |

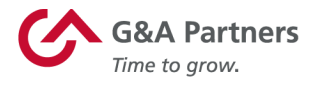

Aparecerá el panel Formulario I-9/E-Verify. Haga clic en el botón Comenzar («Get Started») para ver el Formulario I-9 del empleado.

| «   | Action Center<br>Easily manage your action items in                                                                                                    | Construction State Partners                     |                                                             |                                                                                           | (?) A                       |
|-----|----------------------------------------------------------------------------------------------------|-------------------------------------------------|-------------------------------------------------------------|-------------------------------------------------------------------------------------------|-----------------------------|
| (E) | the Action Center. Everyone<br>involved has visibility into what they<br>need to know – no more, no less –<br>and can act on what really needs<br>attention. |                                                 |                                                             | Action Center                                                                             |                             |
| 2   |                                                                                                    | 9<br>Candidates                                 | O<br>HR Forms                                               | <b>O</b><br>Tasks                                                                         | 9<br>Form 1.9 / E-Venty     |
|     |                                                                                                    |                                                 | Welcome to the new Action Centerl Please read our release n | New Action Center<br>otes for a complete overview. Need to go back to the legacy experien | co? Click the botton below. |
|     |                                                                                                    |                                                 |                                                             | Go Back to Legacy Experience                                                              |                             |
|     |                                                                                                    | Janet Breck<br>Form I-9 / E-Verify<br>1 Overdue |                                                             |                                                                                           | Activities Details          |
|     |                                                                                                    | I-9 Section 2                                   | ① Due: 6/22/1988                                            | HR Team                                                                                   |                             |
|     |                                                                                                    |                                                 |                                                             | Get Started                                                                               |                             |

Aparecerá el Formulario I-9 completo del empleado. Como gerente, deberá revisar la información proporcionada por el empleado en la Sección 1 (use la barra de la derecha para desplazarse hacia abajo para ver la sección completa); luego, desplácese hacia abajo a la Sección 2.

|                                                                                                    | Instructions<br>Employment Eligibility V<br>Department of Homeland Sec<br>U.S. Citizenship and Immigration                                                                                                    | Verification USCIS<br>Form I-9<br>curity OMB No. 1615-0047<br>a Services Expires 08/31/2019                                                                                                    |
|----------------------------------------------------------------------------------------------------|----------------------------------------------------------------------------------------------------|----------------------------------------------------------------------------------------------------|
| ► START HERE: Read instru<br>or electronically, during com<br>ANTI-DISCRIMINATION N<br>CANNOT specify which do<br>The refusal to hire or contin<br>date may also constitute illi<br>Section 1. Employee<br>Form I-9 no later than the | Actions carefully before completing this form. The<br>pletion of this form. Employers are liable for error<br>OTICE: It is illegal to discriminate against wo<br>cument(s) an employee may present to estal<br>nue to employ an individual because the docu<br>egal discrimination.<br>Information and Attestation (Employ<br>first day of employment, but not before ac | the instructions must be available, either in paper<br>ors in the completion of this form.<br>brk-authorized individuals. Employers<br>blish employment authorization and identity.<br>umentation presented has a future expiration<br>rees must complete and sign Section 1 of<br>ecepting a job offer.) |
| Last Name <i>(Family Name)</i> ⑦<br>Breck<br>Middle Initial ⑦<br>N/A                                                                                                    | First Name <i>(Given Name)</i> ③<br>Janet                                                                                                    | Conter Last Names Used (if any) (2)                                                                                                    |
| Address (Street Number and N<br>1707 Barkdale                                                                                                    | Apt. Number ⑦ City or Town (<br>N/A Houston                                                                                                    | State ?         ZIP Code ?           TX         77501                                                                                                    |

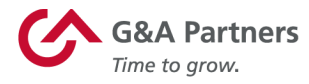

Luego, deberá ingresar la información de los documentos proporcionados por el empleado:

- Un documento de la Lista A (Identidad y Autorización de empleo); O
- Un documento de la Lista B (Identidad) Y un documento de la Lista C (Autorización de empleo).

**NOTA:** Los empleadores y/o gerentes deben aceptar cualquier documento de las Listas de documentos aceptables que, a su criterio, parezcan genuinos y se relacionen con la persona que los presenta. Los empleadores y/o gerentes no pueden especificar qué documento(s) debe presentar el empleado.

|                                                                                                 | sop Employ                                                                       | er Compl                    | letes Next Page                                | STO                  |                        |                                          |                                 |
|-------------------------------------------------------------------------------------------------|----------------------------------------------------------------------------------|-----------------------------|------------------------------------------------|----------------------|------------------------|------------------------------------------|---------------------------------|
| Section 2. Employer                                                                             | or Authorized Represe                                                            | ntative F                   | Review and Ver                                 | ificatio             | on                     |                                          |                                 |
| (Employers or their authorized<br>You must physically examine<br>the "Lists of Acceptable Docul | I representative must complete al<br>one document from List A OR a c<br>ments.") | nd sign Sect<br>combination | ion 2 within 3 busines<br>of one document from | s days o<br>List B a | f the emp<br>nd one do | loyee's first day o<br>ocument form Lisi | f employment.<br>C as listed on |
| Employee Info from Section                                                                      | 1 Last Name (Family Name)<br>③<br>Breck                                          | First Nam<br>Janet          | ne (Given Name) ?                              | M.I. ?<br>N/A        | Citiz<br>1             | enship/Immigrati                         | on Status 🝞                     |
| Identity and En<br>Document San                                                                 | List A<br>mployment Authorization                                                | OR                          | List B<br>Identity                             | 1                    | AND                    | Lis<br>Employment                        | et C<br>Authorization           |
| Document Title: ⑦                                                                               | Select a Document                                                                | •                           |                                                | • ?                  |                        |                                          | • ?                             |
| Issuing Authority: ?                                                                            |                                                                                  | •                           |                                                | • ?                  |                        |                                          | • ?                             |
| Document Number: ③                                                                              |                                                                                  |                             |                                                | ?                    |                        |                                          | ?                               |
| Expiration Date (if any)(mm/dd/                                                                 | yyyy): 🝞                                                                         |                             |                                                | ?                    |                        |                                          | ?                               |
| Document Title: 🕐                                                                               |                                                                                  | •                           | -                                              |                      |                        | OR Code - S                              | ection 2 & 3                    |
| Issuing Authority: ③                                                                            |                                                                                  | •                           | Additional Inform                              | nation (             |                        | Do Not Write                             | in This Space                   |
| Document Number: ⑦                                                                              |                                                                                  |                             |                                                |                      |                        |                                          |                                 |
| Expiration Date (if any)(mm/dd/                                                                 | iyyyy): 🍞                                                                        |                             |                                                |                      |                        |                                          |                                 |
| Document Title: ③                                                                               |                                                                                  | •                           |                                                |                      |                        |                                          |                                 |
| Issuing Authority: ⑦                                                                            |                                                                                  | •                           |                                                |                      |                        |                                          |                                 |
| Document Number: ③                                                                              |                                                                                  |                             |                                                |                      |                        |                                          |                                 |
| Expiration Date (if any)(mm/dd/                                                                 | yyyy): 🝞                                                                         |                             | L                                              |                      |                        | L                                        |                                 |

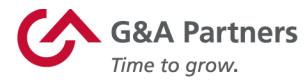

Una vez que haya ingresado la información requerida de los documentos correspondientes, desplácese hasta la parte inferior de este formulario, hasta la sección Certificación («Certification»), e ingrese la información requerida.

**NOTA:** El formulario estará predeterminado para ingresar automáticamente el lugar de trabajo asignado inicialmente al empleado. Si el empleado trabajará en una ubicación diferente, cambie la dirección en este formulario en consecuencia.

Una vez que haya ingresado toda la información requerida, marque la casilla del campo Validación de firma («Signature Validation»); luego, haga clic en Guardar.

Certification: I attest, under penalty of perjury, that (1) I have examined the document(s) presented by the above-named employee, (2) the above-listed document(s) appear to be genuine and to relate to the employee named, and (3) to the best of my knowledge the employee is authorized to work in the United States.

| Last Name of Employer or Authorized Representative ⑦       First Name of Employer or Authorized Representative ⑦       Employer's Business or Organization Name ⑦         Sotos       Alex       Frank's Hout Dogs         Employer's Business or Organization Address (Street Number and Name) ⑦       City or Town ⑦       State ⑦       ZIP Code ⑦         11100 Wayzata Blvd       TX       ▼ | Signature of Employer or Authorized Representative ③                                | Today's Date (mm/dd/<br>09/03/2018    | /yyyy): <b>?</b>    | Title of Emp<br>Director, H | oloyer or<br>HR | Authoriz                 | ed Repre              | esentative 🕐        |
|----------------------------------------------------------------------------------------------------|-------------------------------------------------------------------------------------|---------------------------------------|---------------------|-----------------------------|-----------------|--------------------------|-----------------------|---------------------|
| Employer's Business or Organization Address (Street Number and Name)       City or Town ?       State ?       ZIP Code ?         11100 Wayzata Blvd       Houston       TX       77077                                                                                                    | Last Name of Employer or Authorized Representative ⑦ Sotos                          | First Name of Employer or Authon Alex | orized Representati | ive 🕐                       | Employ<br>Fran  | ver's Busine<br>k's Hout | ess or Orga<br>t Dogs | anization Name 🕐    |
|                                                                                                    | Employer's Business or Organization Address <i>(Street Nu</i><br>11100 Wayzata Blvd | mber and Name) 😨                      | City or Town        | Ð                           |                 | State ?                  |                       | ZIP Code ?<br>77077 |

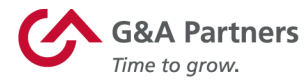

Aparecerá la pantalla Firma instantánea («Instant Signature»). Asegúrese de que su nombre se muestre correctamente e ingrese la respuesta para su pregunta de seguridad; luego, haga clic en Firmar documento electrónicamente («E-Sign Document») para agregar su firma electrónica a la Sección 2 del Formulario I-9.

| Section 2 Employer Signature - Instant Signature                                                                                                    |              |                                    |  |  |  |  |  |
|----------------------------------------------------------------------------------------------------|--------------|------------------------------------|--|--|--|--|--|
| To E-Sign: Confirm name is correct, select and answer security question, then click 'E-Sign Document'.                                                                                                    |              |                                    |  |  |  |  |  |
| Make Form I-9 Instructions Available - Click here to Print                                                                                                    |              |                                    |  |  |  |  |  |
| First Name                                                                                                    | MI           | Last Name                          |  |  |  |  |  |
| Alex                                                                                                    |              | Sotos                              |  |  |  |  |  |
| What is your mother's name?                                                                                                    | •            |                                    |  |  |  |  |  |
|                                                                                                    | Hide co      | ontent                             |  |  |  |  |  |
| When the 'E-Sign Document' button below is clicked, the person named above acknowledges, agrees and attests that they (1) have reviewed and confirmed that the information in the Section and signature block referenced above is true and correct, (2) are the person named in that Section of the document, (3) freely intend to create and are adopting as their own a legally binding electronic signature on this electronic document that carries the same legal effect and enforceability as their handwritten signature; and (4) understand that they may refuse to sign this document electronically by selecting the 'Withdraw Consent' button below. but |              |                                    |  |  |  |  |  |
|                                                                                                    | E-Sign Docum | nent Withdraw Consent Sign On File |  |  |  |  |  |

A continuación, aparecerá un mensaje que le informará que su firma ha sido reconocida. Si lo desea, puede imprimir este recibo haciendo clic en Imprimir este recibo de firma electrónica («Print this E-Signature receipt»). De lo contrario, haga clic en Cerrar formulario («Close Form») para volver al Formulario I-9.

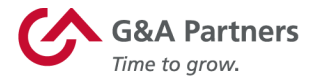

| Electronic Signature is VERIFIED AND SECURE                                                                                                    |                                         |
|----------------------------------------------------------------------------------------------------|-----------------------------------------|
| I am aware that federal law provides for imprisonment and/or fines for fals<br>of false documents in connection with the completion of this form.   | e statements or use                     |
| Instant Signature                                                                                                    | AVELEDA                                 |
| Alex Sotos<br>electronically signed the<br>Form I-9, , dated<br>Monday, September 3, 2018 9:05 AM Pacific Time at the<br>Employer's signature line. | AND AND AND AND AND AND AND AND AND AND |
| Print this E-Signature receipt                                                                                                    | Close Form                              |

Haga clic en Listo en la parte inferior de la Sección 2 del Formulario I-9 para cerrar el formulario y regresar a la pantalla Progreso de paso.

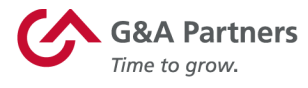

| he employee's first day of employment <i>(mm/do</i>    | d/yyyy): ⑦ 09/01/20                                                 | 018         | (Se                                              | e instru     | ctions fo                                 | r exem | ptions)    |
|--------------------------------------------------------|---------------------------------------------------------------------|-------------|--------------------------------------------------|--------------|-------------------------------------------|--------|------------|
| Signature of Employer or Authorized Representative 🍞   | Today's Date (mm/o                                                  | dd/yyyy): 🕐 | Title of Employer or Authorized Representative ? |              |                                           |        |            |
| Electronically Signed by Alex Sotos                    | 09/03/2018                                                          | 09/03/2018  |                                                  | Director, HR |                                           |        |            |
| Last Name of Employer or Authorized Representative ⑦   | irst Name of Employer or Authorized Representa                      |             | utive 🕐 Emp                                      |              | mployer's Business or Organization Name ⑦ |        |            |
| Sotos                                                  | Alex                                                                |             |                                                  | Fra          | Frank's Hout Dogs                         |        |            |
| Employer's Business or Organization Address (Street Nu | mber and Name) (?) City or Town (?) Houston                         |             | ?                                                |              | State 🕐                                   |        | ZIP Code ? |
| 11100 Wayzata Blvd                                     |                                                                     |             |                                                  |              | TX ,                                      | •      | 77077      |
|                                                        | Add eDocuments                                                      | Add Notes   | Submit E-                                        | -Verify      |                                           |        |            |
| S                                                      | Add eDocuments                                                      | Add Notes   | Submit E-                                        | -Verify      |                                           |        |            |
| S                                                      | Add eDocuments                                                      | Add Notes   | Submit E-                                        | -Verify      |                                           |        |            |
| Delete Form I-9 View Audit Trail                       | Add eDocuments                                                      | Add Notes   | Submit E-                                        | -Verify      |                                           |        | Termina    |
| Delete Form I-9 View Audit Trail                       | Add eDocuments eection 3 Updating an Add New Se Lists of Acceptable | Add Notes   | Submit E-                                        | -Verify      |                                           |        | Termina    |
| Delete Form I-9 View Audit Trail                       | Add eDocuments                                                      | Add Notes   | Submit E-                                        | -Verify      |                                           |        | Termina    |

Al completar el Formulario I-9, el ícono de Medidor de acción I-9/E-Verify de la pantalla Centro de acciones ahora mostrará una Sección 2 del Formulario I-9 menos para completar.

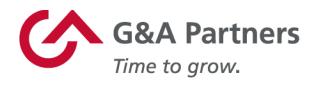

| <<     | Action Center<br>Fasily manage your action items in                                                                                                    | Contraction of the second second seco |           |                    |                       |  |
|--------|----------------------------------------------------------------------------------------------------|----------------------------------------------------------------------------------------------------|-----------|--------------------|-----------------------|--|
| P<br>D | the Action Center. Everyone<br>involved has visibility into what they<br>need to know – no more, no less –<br>and can act on what really needs<br>attention. | 8<br>Candidates                                                                                                    | Action Ce | nter<br>O<br>Taiks | 8<br>From H / E Aveny |  |
|        |                                                                                                    | Thomas Redson                                                                                                    |           |                    | Activities Details    |  |
|        |                                                                                                    | Colleen Albiston                                                                                                    |           |                    | Activities Details    |  |
|        |                                                                                                    | Anthony Dalaly           Image: Constant of the second second seco              |           |                    | Activities Details    |  |
|        |                                                                                                    | Freddy Aguilar Form 1.9 / E-Verlfy 1 Overdue                                                                                                    |           |                    | Activities Details    |  |

G&A Partners se compromete a brindar a sus valiosos clientes y empleados el más alto nivel de servicio al cliente. Si tiene alguna pregunta, comuníquese con nuestro Centro de atención al cliente, y estaremos encantados de atenderle.

#### Centro de atención al cliente de G&A Partners

Horario: De lunes a viernes | De 7:30 a. m. a 7:00 p. m., hora estándar del centro Teléfono: 866-497-4222 Correo electrónico: accesshr@gnapartners.com Sitio web: www.gnapartners.com/contact-us

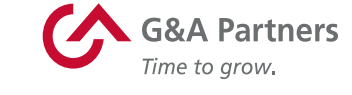